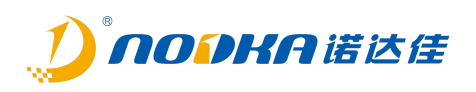

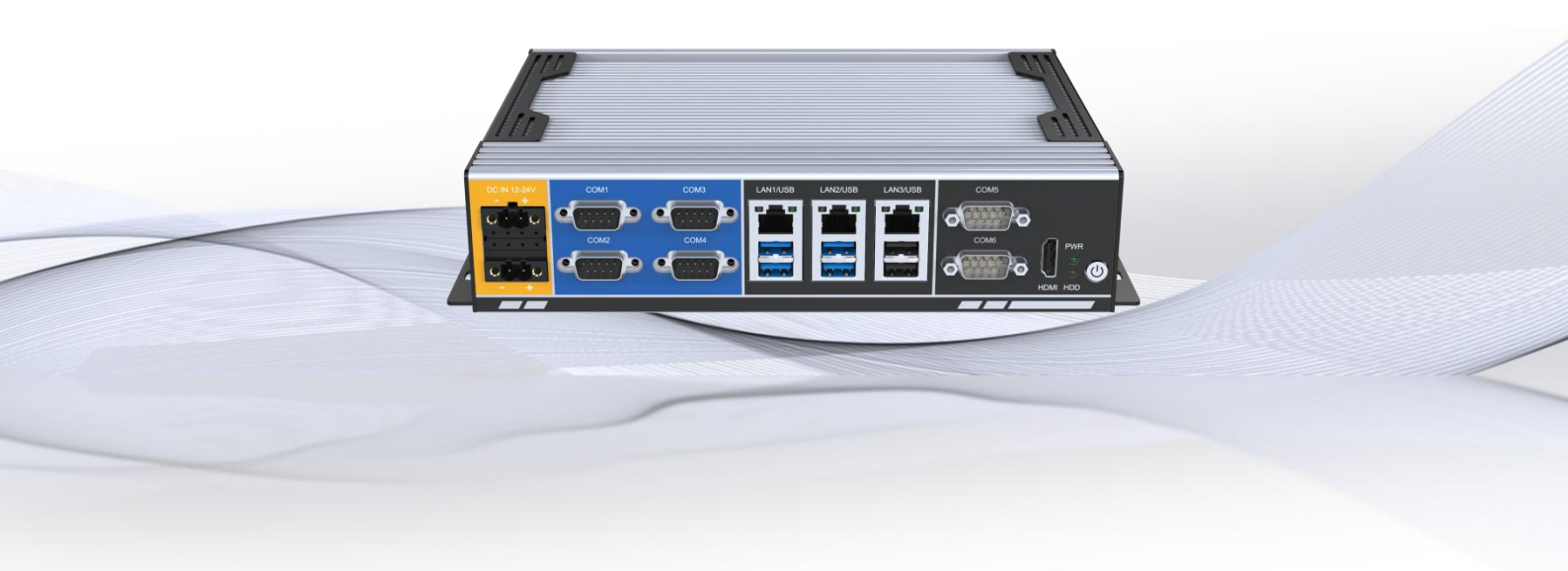

# eBOX-3250 User Manual

1.0 2023-7-23

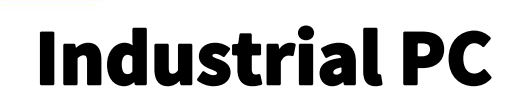

Intel<sup>®</sup> Core<sup>™</sup> 6/7/8<sup>th</sup> and 10/11<sup>th</sup> generation i7/i5/i3/pentium/celeron High-performance processor

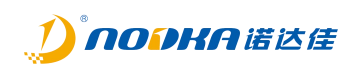

#### **Release List:**

| Name / Organization | Company |
|---------------------|---------|
|                     | NODKA   |

## Review/Approval:

|            | Name / Function / Company | Signature |
|------------|---------------------------|-----------|
| Author:    |                           |           |
| Reviewers: |                           |           |
|            |                           |           |

# eBOX-3250 User Manual

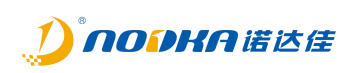

Update List:

| Version | Date       | Author | Description                                                |
|---------|------------|--------|------------------------------------------------------------|
| 1.0.0   | 2022-5-31  |        | Initial version                                            |
|         |            |        |                                                            |
| 1.1     | 2022-11-16 |        | Description of the new expansion port, default bare metal  |
|         |            |        | does not include any expansion kit, optional               |
| 1.2     | 2023-7-23  |        | Update the physical image, cancel the extended COM5/6, add |
|         |            |        | the 10/11 generation specification                         |

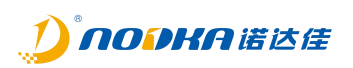

# **Copyright Notice**

The documents accompanying the release of this product are copyrighted by Nordaga Automation Technology Co., Ltd. All rights reserved. NODKA Automation Technology Co., Ltd. reserves the right to change the instructions for the relevant products in this manual at any time without prior notice. Without the written permission of NODKA Automation Technology Co., Ltd., all contents of this manual shall not be copied, reprinted, translated or transmitted in any form through any means. This manual aims to provide accurate and reliable information as the starting point. However, NODKA Automation Technology Co., Ltd. shall not be responsible for the results of the use of this manual or for any damage to the rights and interests of other third parties caused by the use of this manual.

# **Declaration of Recognition**

AMI do Award Software International, Inc. Trademark of.
Intel gentle Atom do Intel Corporation Trademark of.
IBM、PC/AT、PS/2 gentle VGA do International Business Machines CorporationTrademark of.
Intel gentle Atom do Intel Corporation Trademark of.
Microsoft Windows do Microsoft Corp. Registered trademark of.
RTL do Realtek Semiconductor Co., Ltd. Trademark of.
All other product names and trademarks are the property of their owners.

# **Declaration of Conformity**

These restrictions aim to provide reasonable protection for system operations in commercial environments from harmful interference. This device generates, uses, and emits radio frequency energy. If not installed and used correctly according to the manual instructions, it may cause harmful interference to radio communication. But even if installed and used according to the manual instructions, there is no guarantee that there will be no interference. If this device will cause harmful interference to radio or television signal reception, users can confirm by turning the device on or off. When this device generates harmful interference, users can take the following measures to solve the interference problem :

- > 1、Adjusting the direction or position of the receiving antenna;
- > 2、Increase the distance between this device and the receiver;
- > 3、 Plug the power connector of this device into a power outlet that uses a different circuit from the receiver;
- > 4、 If you need technical support, please consult your dealer or experienced radio technician;

# **Technical Support and Services**

- 1. For the latest information and documentation on this product, please visit the official website of Nodka www.nodka.com.
- 2. If users need technical support, please contact the local distributor or sales representative customer service center. Before conducting technical consultation, users must collect complete information on the following products:
  - Product name and serial number;

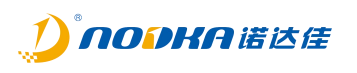

- Description of peripheral additional devices;
- Description of user software (operating system, version, application software, etc.);
- A complete description of the problem with the product;
- The complete content of each error message;

# Safety instructions

- 1. Before installing, wiring, operating, and inspecting this product, it is necessary to carefully read this manual and the related manuals introduced in the manual, and operate correctly with full attention to safety.
- 2. Please keep this user manual properly for future reference.
- 3. Before cleaning the device with a damp cloth, please unplug the power cord from the socket. Do not use liquids or decontamination sprays to clean the equipment.
- 4. For devices using power cords, there must be easily accessible power sockets around the device.
- 5. Please ensure that the equipment is placed on a reliable surface before installation, as accidental falls may cause damage to the equipment.
- 6. Before connecting the device to the power outlet, please confirm if the voltage of the power outlet meets the requirements.
- 7. Please arrange the power cord in a location that is not easily accessible to people, and do not cover any debris on the power cord.
- 8. Please pay attention to all warnings and caution slogans on the device.
- 9. If the device is not used for a long time, please disconnect it from the power socket to avoid damage to the device due to excessive voltage fluctuations.
- 10. Please do not allow any liquid to flow into the equipment to avoid causing a fire or short circuit.
- Please do not open the device on your own. To ensure your safety, before turning on the device, all external power supplies used in the system must be disconnected before performing the operation. Please have a certified professional engineer with sufficient electrical knowledge turn on the device₀

If the following situations occur, please have professional personnel repair them:

- Damaged power cord or plug;
- There is liquid inflow inside the equipment;
- The device is not working properly, or you cannot use the user manual to make it work properly;
- Equipment falling or damaged
- The equipment has obvious appearance damage;
- 12. Please do not store the device in an environment that exceeds our recommended temperature range, that is, not below -30°C or above 80°C, otherwise it may damage the device.
- 13. Please regularly clean the dust or replace the fan.

# eBOX-3250 User Manual

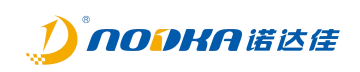

# CONTENTS

| Copyright Notice                            | 4  |
|---------------------------------------------|----|
| Declaration of Conformity                   | 4  |
| Technical Support and Services              | 4  |
| Safety instructions                         | 5  |
| Chapter 1 Overview                          | 7  |
| 1.1 Reference Documents                     | 8  |
| 1.2 Naming format for products              | 8  |
| 1.3 Safety instructions                     | 8  |
| Chapter 2 Product Introduction              | 9  |
| 1.4 Introduction                            | 10 |
| 1.4.1 Product Features                      | 10 |
| 1.4.2 Product Specifications                | 11 |
| 1.4.3 Product Size                          | 12 |
| 1.4.4 Product Interface Definition          | 13 |
| Chapter 3 BIOS Settings                     | 25 |
| 1.5 Introduction to this Chapter            | 26 |
| 1.6 Boot BIOS Settings                      |    |
| 1.7 BIOS Setup Method                       |    |
| 1.1 BIOS Settings                           |    |
| 1.1.1 BIOS Main Interface                   | 27 |
| 1.1.2 Main                                  |    |
| 1.1.3 Advanced                              | 28 |
| 1.1.4 Chipset                               | 45 |
| 1.1.5 Security                              | 52 |
| 1.1.6 Boot                                  | 53 |
| 1.1.7 Save & Exit                           | 54 |
| Chapter 4 System Installation               | 55 |
| 1.2 Hardware Install                        |    |
| 1.3 Driver Installation                     | 57 |
| Chapter 5 List of Optional Accessories      | 58 |
| 1.4 List of optional accessories            |    |
| Chapter 6 Safety Prevention And Maintenance | 60 |
| 1.5 Safety Precautions                      | 61 |
| 1.5.1 General safety precautions            | 61 |
| 1.5.2 Antistatic precautions                | 61 |
| 1.5.3 Product disposal method               | 62 |
| 1.6 Maintenance and cleaning precautions    | 62 |
| 1.6.1 Maintenance and cleaning              |    |
| 1.6.2 Cleaning Tools                        | 63 |
| Chapter 7 FAQ                               | 64 |
| 1.7 Technical Support and Services          | 64 |

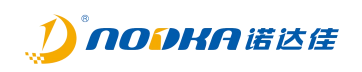

# **Chapter 1 Overview**

This chapter provides necessary explanations for the product's documentation, functional overview, specifications, etc.

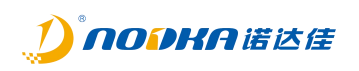

# 1.1 Reference Documents

The documentation related to this product can be found in the following list. Please read it before using it.

| Document<br>Name | Documentation Targets                             | Document Content                                            | Document Archiving                                                                  |
|------------------|---------------------------------------------------|-------------------------------------------------------------|-------------------------------------------------------------------------------------|
| User's<br>manual | Before using the product, it is necessary to read | Description of product<br>functions and related<br>settings | Download from the official<br>website of NODKA or obtain<br>from local distributors |

Official website document download link: http://www.nodka.com

# *1.2 Naming format for products*

The naming format for the product series is as follows:

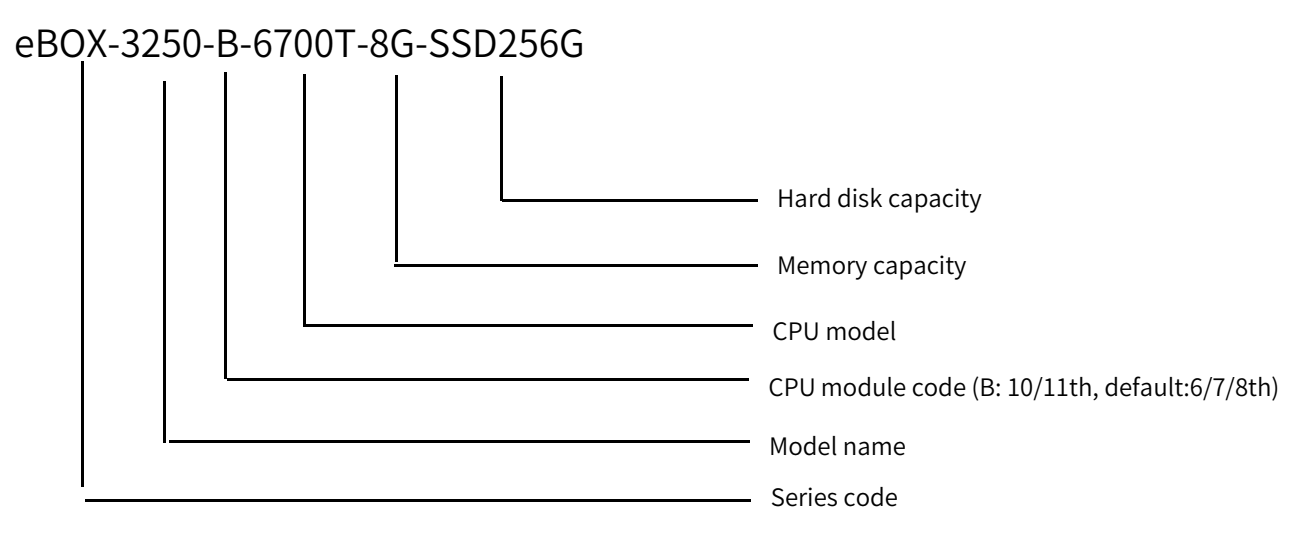

# 1.3 Safety instructions

For safety reasons, the following icons are used in this document to provide users with more safety information prompts when operating the device.

| lcon     | Describe                                                                                      |
|----------|-----------------------------------------------------------------------------------------------|
| $\wedge$ | Warning: Indicates a potential hazardous situation that, if not avoided, may result in death, |
|          | serious injury, or significant property damage.                                               |
| $\wedge$ | Danger: Indicates an imminent hazardous situation that, if not avoided, may result in death,  |
| 14       | serious injury, or significant property damage.                                               |
| i        | Reminder: Indicates important information prompts.                                            |

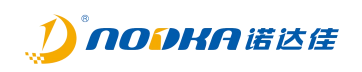

# Chapter 2 Product Introduction

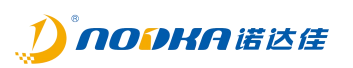

This product is a high-performance embedded industrial computer designed for industries such as automation and machine vision, supporting Intel<sup>®</sup> Core <sup>™</sup> 6th, 7th, and 8th generation i3, i5, i7,Pentium CPUs, as well as the core 10/11<sup>th</sup> Generation CPU. The product adopts a sturdy aluminum alloy profile structure, ensuring excellent heat dissipation and durability. The fully enclosed design prevents dust intrusion, while also fully considering the ergonomic structure design.

The hardware structure of the product adopts modular design, and the product is composed of CPU core module carrier boards. Mature modular circuits and devices ensure the stability of the product even more.

- > The independent CPU core module facilitates users to replace and upgrade according to actual needs, which can better control costs.
- 8-way isolated DI/DO can be used by users. It can be widely used in 3C manufacturing, pharmaceuticals, packaging, mechanical testing equipment, robots, motion control, intelligent transportation and other fields.

# 1.4 Introduction

#### 1.4.1 **Product Features**

◆ Supports 6/7/8/9/10/11th generation Intel <sup>®</sup> Core <sup>™</sup> High performance CPUs such as i7/i5/i3 and

Intel LGA 1151 pin pentium/Celeron

- Memory: DDR4-2400MHz, can support up to 32GB
- On board MSATA, M.2 interface
- ◆ 3 x 10/100/1000Mbps
- ◆ 4 x USB3.0,2 x USB2.0
- 4 x COM (DB-9), supports RS-232/485 mode selection, and RS485 supports automatic data flow

control

- HDMI display interface
- Supports DC12~24V power input with overcurrent protection
- Fully enclosed structure, wireless cable design, with strong resistance to electromagnetic

#### interference

◆ Wide temperature operation: -20~60 °C

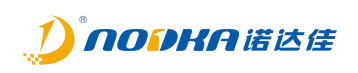

# 1.4.2 **Product Specifications**

| product Name             |                     | eBOX-3250                                                                                            | eBOX-3250-B                                                                                       |  |
|--------------------------|---------------------|----------------------------------------------------------------------------------------------------|---------------------------------------------------------------------------------------------------|--|
|                          | CPU                 | Intel® Core™6/7/8/9th generation i7/i5/i3,<br>Pentium/Celeron LGA1151 type CPU.<br>(MAX CPU TDP 35W) | Intel® Core™10/11th generation i7/i5/i3,<br>Pentium/Celeron LGA1200type CPU.<br>(MAX CPU TDP 35W) |  |
|                          | BIOS                | AMI UEFI 128Mbit                                                                                     |                                                                                                   |  |
|                          | Chipset             | H110 L520                                                                                            |                                                                                                   |  |
|                          | Memory              | 2 * SO-DIMM Slot, Up to 32GB                                                                         |                                                                                                   |  |
| Hardware                 | Storage             | 1 x mSATA,1 x M.2 Key-M Slot ( NVME SSD, 2                                                           | 2280)                                                                                             |  |
| Configuration            | USB                 | 4 x USB3.0,2 x USB2.0                                                                                |                                                                                                   |  |
|                          | СОМ                 | 4 x RS-232/RS-485 可选(COM1-4)                                                                         |                                                                                                   |  |
|                          | Expansion port      | Optional 2 * CAN buses or 2 * RS232/485(                                                             | COM5-6)                                                                                           |  |
|                          | Ethernet            | 3x Intel GbE LAN                                                                                     |                                                                                                   |  |
|                          | HDMI                | Maximum resolution 4096 x 2160@30Hz                                                                  |                                                                                                   |  |
|                          | Watchdog            | Programmable settings for levels 1-255                                                               |                                                                                                   |  |
| Operating System         | Microsoft Windows   | Windows 7, Windows 10                                                                                |                                                                                                   |  |
| Linux                    |                     | Ubuntu                                                                                               |                                                                                                   |  |
|                          | INPUT VOLTAGE       | DC12-24V $\pm$ 10%, overcurrent, overvoltage, and anti reverse connection protection                 |                                                                                                   |  |
| Power Supply             | Overall Power 35W   |                                                                                                    |                                                                                                   |  |
|                          | Structure           | Fully enclosed aluminum profile shell                                                                |                                                                                                   |  |
| Mechanical<br>Parameters | Size                | (L)256mm x (W)173mm x (H)59.5mm                                                                      |                                                                                                   |  |
|                          | Net Weight          | 2Kg                                                                                                  |                                                                                                   |  |
| Operation<br>Temperature |                     | -20°C ~ 60°C(use SSD)                                                                                |                                                                                                   |  |
|                          | Storage Temperature | -40°C ~ 80°C (use SSD)                                                                               |                                                                                                   |  |
| Environment              | Relative Humidity   | 5~95% (non-condensing)                                                                               |                                                                                                   |  |
|                          | Vibrate             | Using SSD: 5~500Hz, 1.5Grms, following IEC60068-2-64                                                 |                                                                                                   |  |
|                          | Impact              | Using SSD: 20G (duration 11ms, half sine wave), following IEC60068-2-27                              |                                                                                                   |  |
| ЕМС                      |                     | CE/FCC Class B                                                                                       |                                                                                                   |  |

# eBOX-3250 User Manual

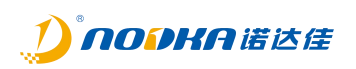

# 1.4.3 Product Size

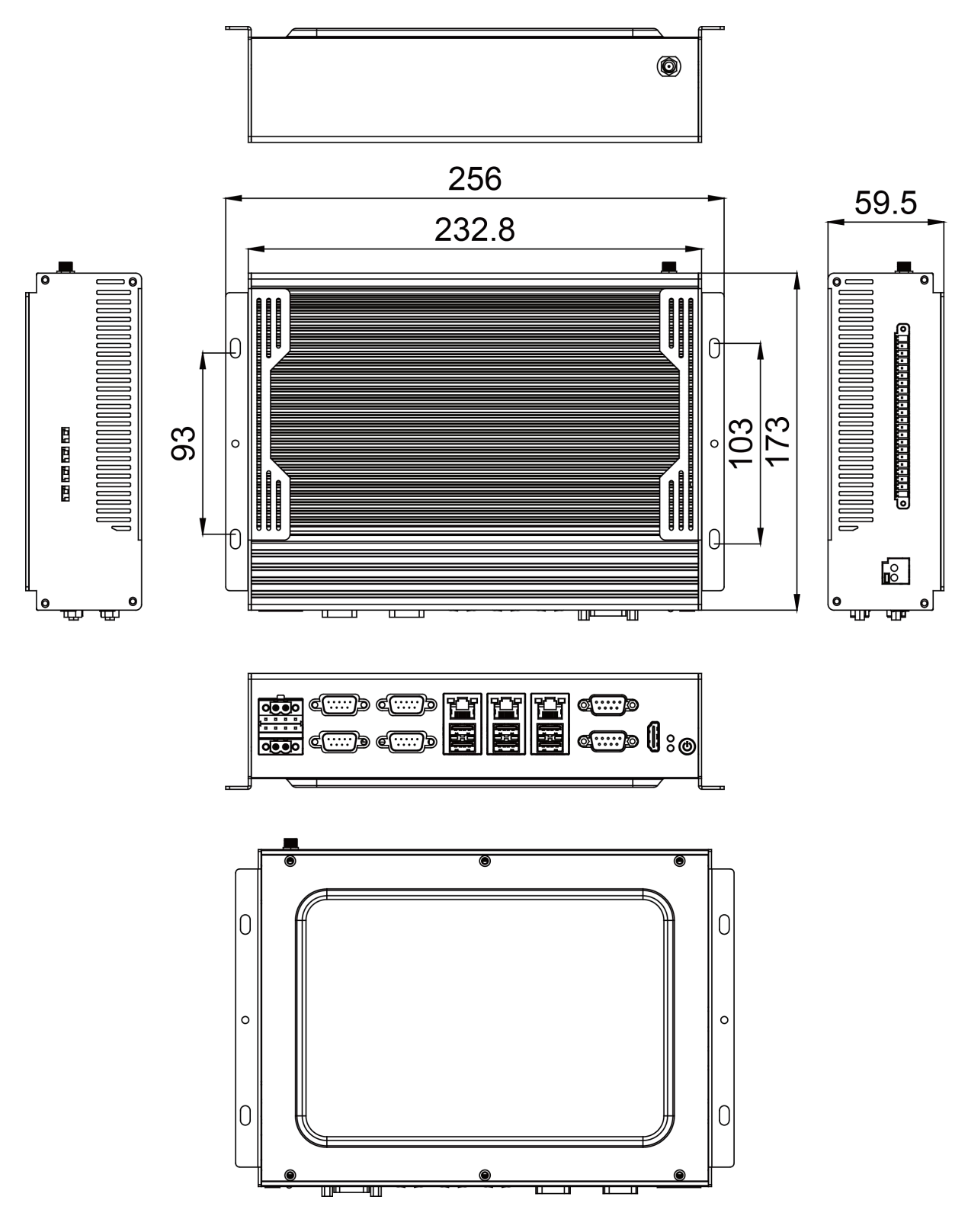

Picture 2.1 eBOX-3250 /eBOX-3250-B Dimension

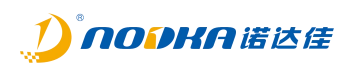

# 1.4.4 Product Interface Definition

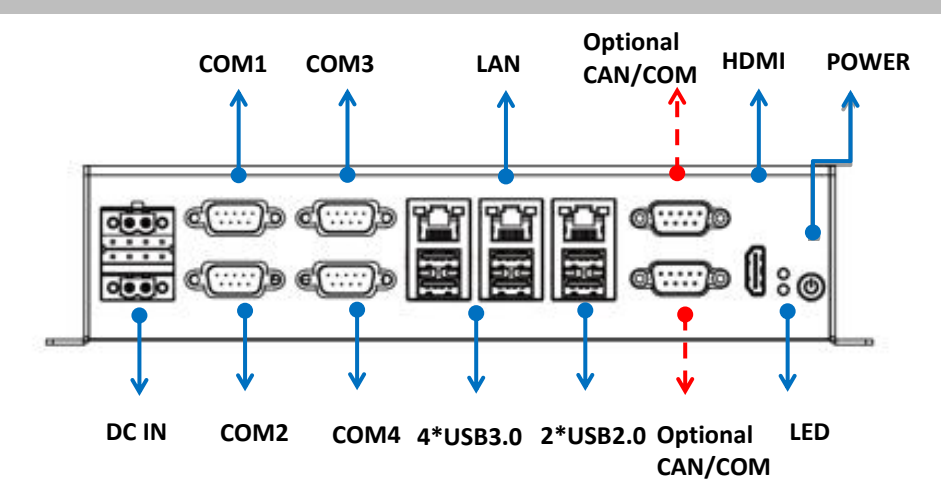

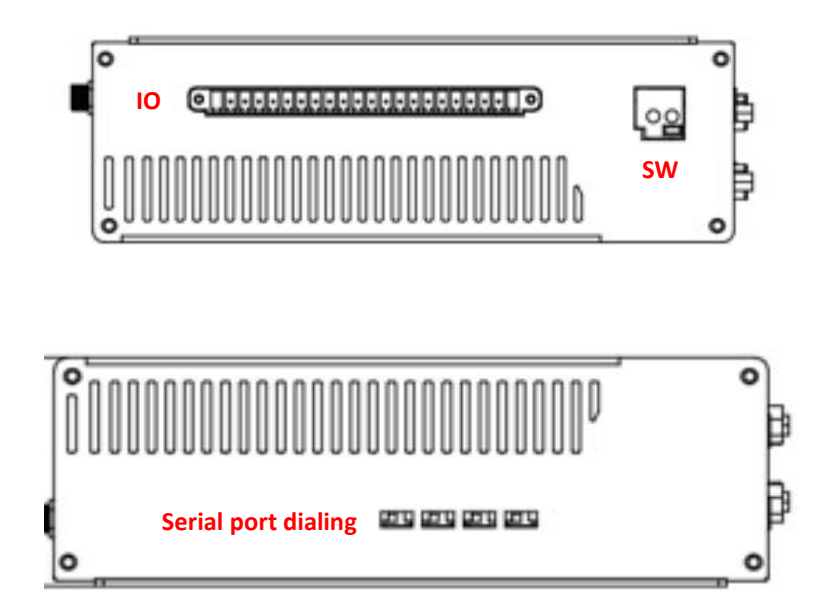

Picture 2.2 eBOX-3250/eBOX-3250-B Interface Definition

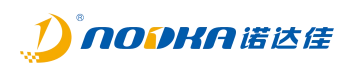

# 1.4.4.1 STATUS LEDs

The product provides two status leds on the front to indicate the status of the power and the storage disk operation

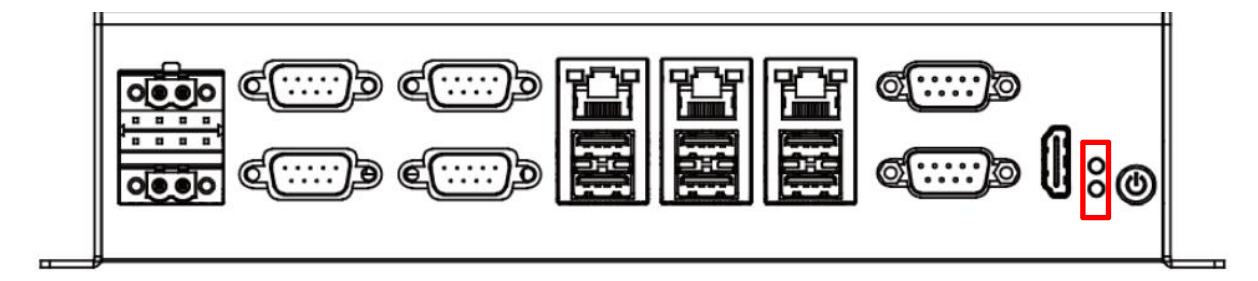

#### Picture 2.3 eBOX-3250/eBOX-3250-B LED

| LED       | Status        | Description                    |
|-----------|---------------|--------------------------------|
| Power Led | off           | The product is power on        |
| Fower Leu | on(Green)     | The product is power off       |
| Disk Led  | blink(Orange) | The disk is reading or writing |

## 1.4.4.2 Switch Button

The product provides a power button with power led, which can be used to turn on or turn off the PC in the case of power supply is connected.

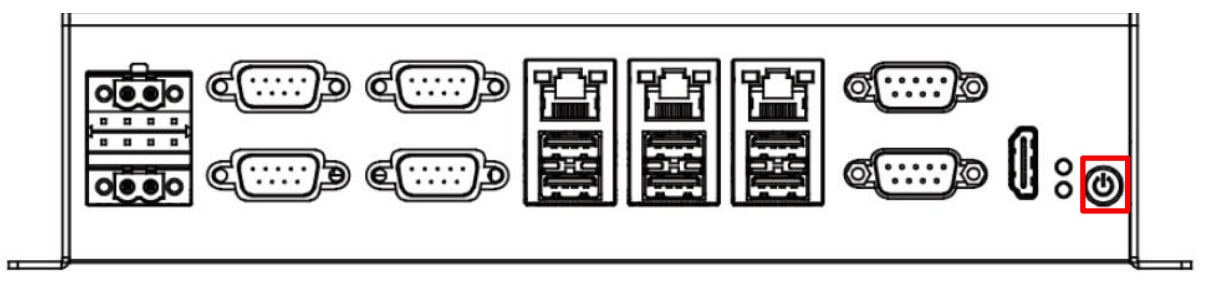

Picture 2.4 eBOX-3250/eBOX-3250-B Switch Button

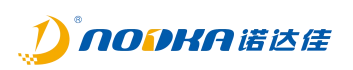

# 1.4.4.3 Power Interface

To ensure a reliable power connection, two 2-pin power input interfaces are provided on the front panel. Either of them can be used to power the industrial computer. The product support DC12V~24V wide voltage input. Must check the positive and negative pole marks on the housing before connecting to the power. Do not use mains connection (220V).

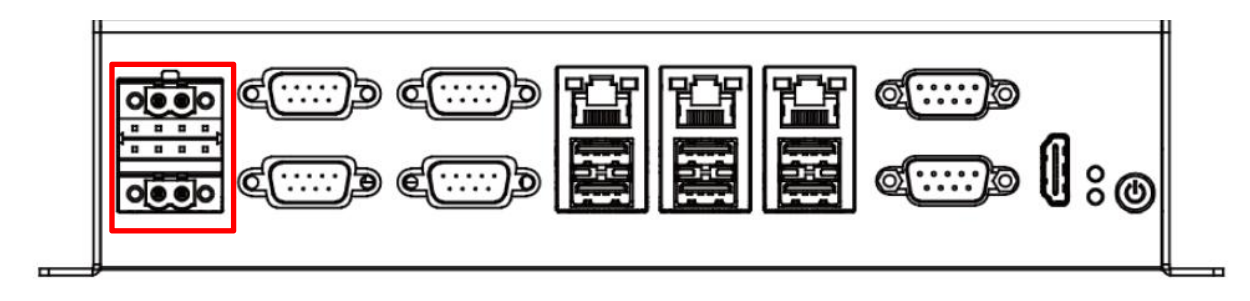

#### Picture 2.5 eBOX-3250/eBOX-3250-B Power terminal definition

The signal definition of the power input connector is as follows:

| Pin No. | Signal     |
|---------|------------|
| 1       | DC 12V-24V |
| 2       | GND        |
| 3       | DC 12V-24V |
| 4       | GND        |

- 1. When connecting to the power supply, please confirm whether the output voltage of the power supply matches the power supply voltage of the PC.
- Â.
- 2. Pay attention to the positive and negative pole markings over the case, do not connect them in reverse, otherwise it may cause hardware damage or electric shock.
- $\textbf{3.} \quad \text{Do not connect to this terminal using mains voltage (220V) directly} \ .$

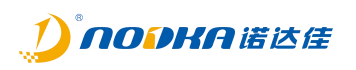

# 1.4.4.4 Network interface: LAN1,LAN2, LAN3

The product provides three GbE Lan controllers, they are LAN1, LAN2 and LAN3.

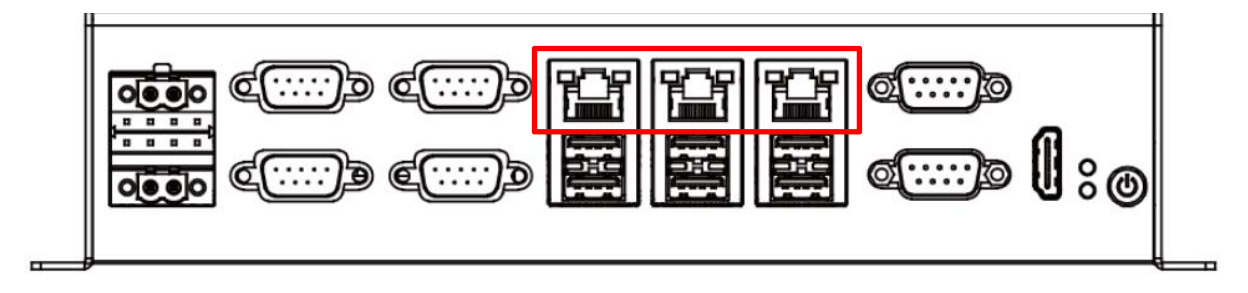

#### Picture 2.6 eBOX-3250/eBOX-3250-B Gigabit Ethernet

| Items                    | Parameters                     |
|--------------------------|--------------------------------|
| Network type             | 1000BASE-T/100BASE-TX/10BASE-T |
| Transmission speed*      | 1000M/100M/10M bps             |
| Max. network path length | 100m/segment                   |

\* Operation at 1000Mbps requires a category 5e or greater cable.

Network Port Signal Definition:

|  | Din No. | Signal Name |            |
|--|---------|-------------|------------|
|  | PIN NO. | 100BASE-TX  | 1000BASE-T |
|  | 1       | TX+         | TRD+(0)    |
|  | 2       | TX-         | TRD-(0)    |
|  | 3       | RX+         | TRD+(1)    |
|  | 4       | N.C.        | TRD+(2)    |
|  | 5       | N.C.        | TRD-(2)    |
|  | 6       | RX-         | TRD-(1)    |
|  | 7       | N.C.        | TRD+(3)    |
|  | 8       | N.C.        | TRD-(3)    |

# eBOX-3250 User Manual

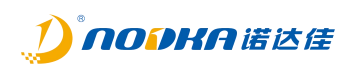

# 1.4.4.5 USB

The product provide 4 USB3.0 TYPE-A ports and 3 USB2.0 ports.

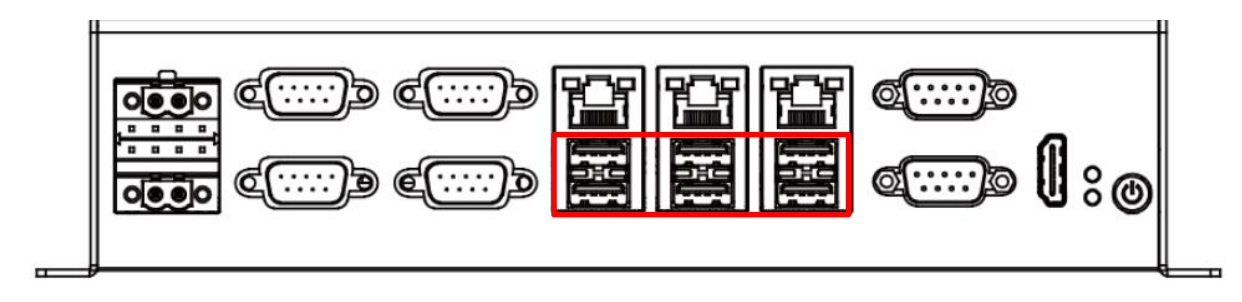

## Picture 2.7 eBOX-3250/eBOX-3250-B USB

USB3.0 Connector pin definition::

|  | Pin No. | Signal  |
|--|---------|---------|
|  | 1       | USB_VCC |
|  | 2       | DATA-   |
|  | 3       | DATA+   |
|  | 4       | USB_GND |
|  | 5       | SSRX-   |
|  | 6       | SSRX+   |
|  | 7       | USB_GND |
|  | 8       | SSTX-   |
|  | 9       | SSTX+   |

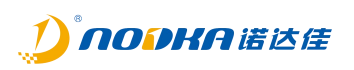

# 1.4.4.6 Serial port COM1- COM4

The product provide four serial ports, COM1-COM4, on the front. The serial ports use standard DB9-M terminal blocks, and can support RS232 or RS485 communication protocols (selected through the Dip switch at the bottom).

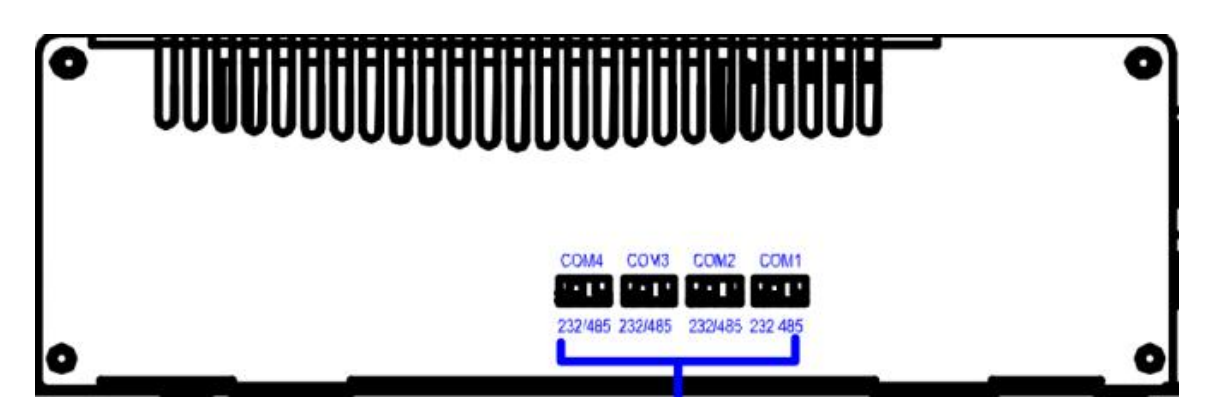

Picture 2.8 eBOX-3250/eBOX-3250-B Serial port interface

The serial signal definition of the DB9 male terminal of COM1-COM4 is as follows:

|          | Din No   | Signal Name |       |
|----------|----------|-------------|-------|
|          | PIII NO. | RS232       | RS485 |
|          | 1        | N.C.        | В     |
|          | 2        | RXD         | А     |
|          | 3        | TXD         | N.C.  |
|          | 4        | N.C.        | N.C.  |
|          | 5        | GND         | GND   |
|          | 6        | N.C.        | N.C.  |
| DB9 Male | 7        | RTS         | N.C.  |
|          | 8        | CTS         | N.C.  |
|          | 9        | N.C.        | N.C.  |

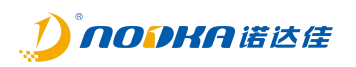

# *1.4.4.7 Expansion port 5 - 6*

The product option 2 CAN ports or additional 2 COM ports COM5-COM6. The ports use standard DB9-M terminal blocks.

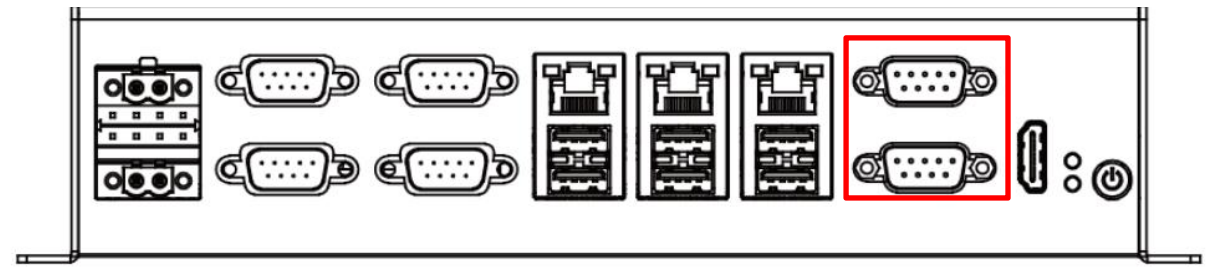

The CAN port signal of the DB9 male terminal of COM5-COM6 is defined as follows:

|            | Din Ma  | Signal Na |       |       |
|------------|---------|-----------|-------|-------|
|            | PIN NO. | RS232     | RS485 | CAN   |
| $\bigcirc$ | 1       | N.C.      | В     | N.C.  |
| $\square$  | 2       | RXD       | А     | CAN_L |
|            | 3       | TXD       | N.C.  | GND   |
|            | 4       | N.C.      | N.C.  | N.C.  |
|            | 5       | GND       | GND   | N.C.  |
|            | 6       | N.C.      | N.C.  | GND   |
| DB9 Male   | 7       | RTS       | N.C.  | CAN_H |
|            | 8       | CTS       | N.C.  | N.C.  |
|            | 9       | N.C.      | N.C.  | N.C.  |

The COM port signal of the DB9 male terminal of COM5-COM6 is defined as follows:

|          | Din No  |       |       |
|----------|---------|-------|-------|
|          | PIN NO. | RS232 | RS485 |
|          | 1       | N.C.  | В     |
|          | 2       | RXD   | A     |
|          | 3       | TXD   | N.C.  |
|          | 4       | N.C.  | N.C.  |
|          | 5       | GND   | GND   |
|          | 6       | N.C.  | N.C.  |
| DB9 Male | 7       | RTS   | N.C.  |
|          | 8       | CTS   | N.C.  |
|          | 9       | N.C.  | N.C.  |

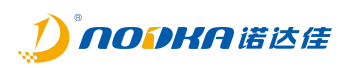

# 1.4.4.8 Display Interface

eBOX-3250 Provide standard HDMI video interface.

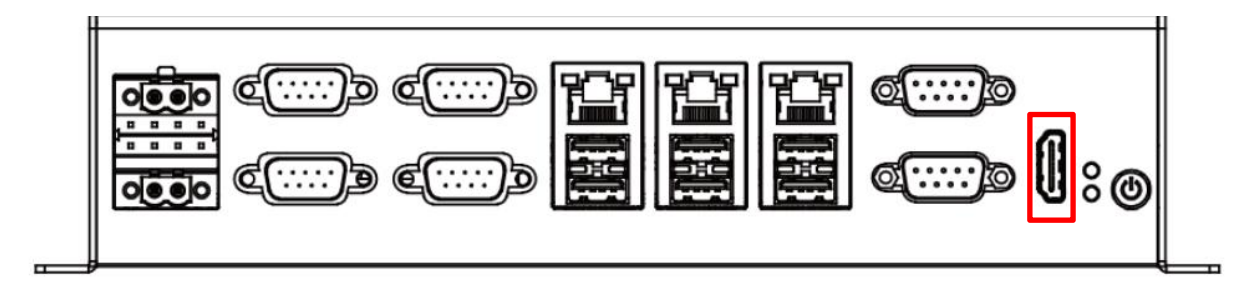

# Picture 2.9 eBOX-3250/eBOX-3250-B Video Interface

## 1.4.4.8.1 HDMI

The device also has an HDMIA type high-definition multimedia video display interface, and the definition of terminal signals is as follows:

|         | HDMI type A Connector |         | 19 17 15 13 11 9 7 5 3 1<br>000000000000000<br>0000000000000<br>18 16 14 12 10 8 6 4 2 |
|---------|-----------------------|---------|----------------------------------------------------------------------------------------|
| Pin No. | Signal Name           | Pin No. | Signal Name                                                                            |
| 1       | TMDS DATA 2+          | 11      | TMDS CLOCK SHIELD                                                                      |
| 2       | TMDS DATA 2 SHIELD    | 12      | TMDS CLOCK-                                                                            |
| 3       | TMDS DATA 2-          | 13      | CEC                                                                                    |
| 4       | TMDS DATA 1+          | 14      | N.C.                                                                                   |
| 5       | TMDS DATA 1 SHIELD    | 15      | DDC CLOCK                                                                              |
| 6       | TMDS DATA 1-          | 16      | DDC DATA                                                                               |
| 7       | TMDS DATA 0+          | 17      | GND                                                                                    |
| 8       | TMDS DATA 0 SHIELD    | 18      | +5V PWR                                                                                |
| 9       | TMDS DATA 0-          | 19      | HOT PLUG DETECT                                                                        |
| 10      | TMDS CLOCK+           |         |                                                                                        |

1. When HDMI is not connected before restarting BIOS settings, the monitor may not be able to display relevant content, and then the startup information will be displayed when the system boots.

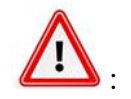

2. When using HDMI, the working environment temperature should be between 0 and+45°C.

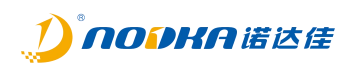

# 1.4.4.9 Quarantine DIO

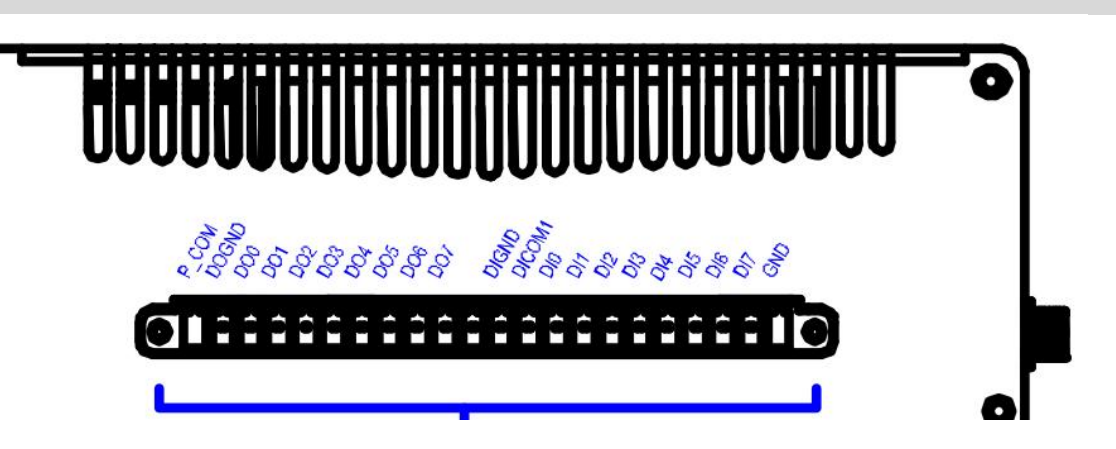

Picture 2.1-1 4 eBOX-3250/eBOX-3250-B DIO

The DIO signal of the Phoenix terminal is defined as follows::

|   | Pin No. | Signal Name | Pin No. | Signal Name |
|---|---------|-------------|---------|-------------|
| 0 | 1       | РСОМ        | 2       | DOGND       |
|   | 3       | DO0         | 4       | DO1         |
|   | 5       | DO2         | 6       | DO3         |
|   | 7       | DO4         | 8       | DO5         |
|   | 9       | DO6         | 10      | DO7         |
|   | 11      | DI-24V      | 12      | DIGND       |
|   | 13      | DICOM       | 14      | D10         |
|   | 15      | DI1         | 16      | DI1         |
|   | 17      | DI3         | 18      | DI3         |
| ٢ | 19      | DI5         | 20      | DI5         |
|   | 21      | DI7         | 22      | GND         |

# 1.4.4.9.1 DI

The expansion board provides 8-Channel DI, and the user can choose the dry and wet contact connection method for DI. The wiring must follow the wiring diagram.

> When wet contacts are used, the NPN wiring method is shown in the figure:

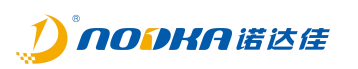

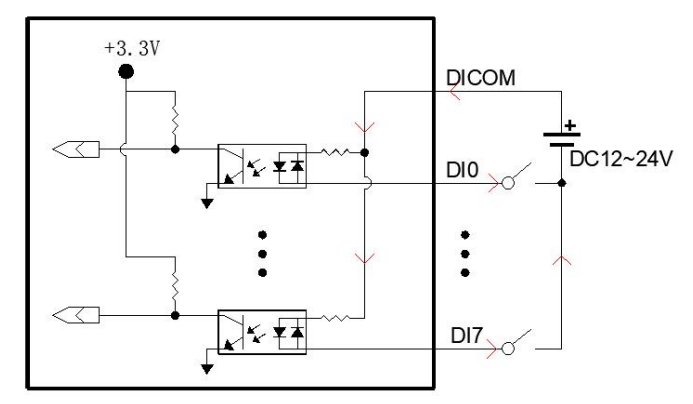

Notice: When bidirectional optocoupler is used, DICOM/DI0-7 can be connected in reverse.

## 1.4.4.9.2 DO

The expansion board provides 8-way DO, which is an OC gate output with a single channel overcurrent capacity of 0.3A.

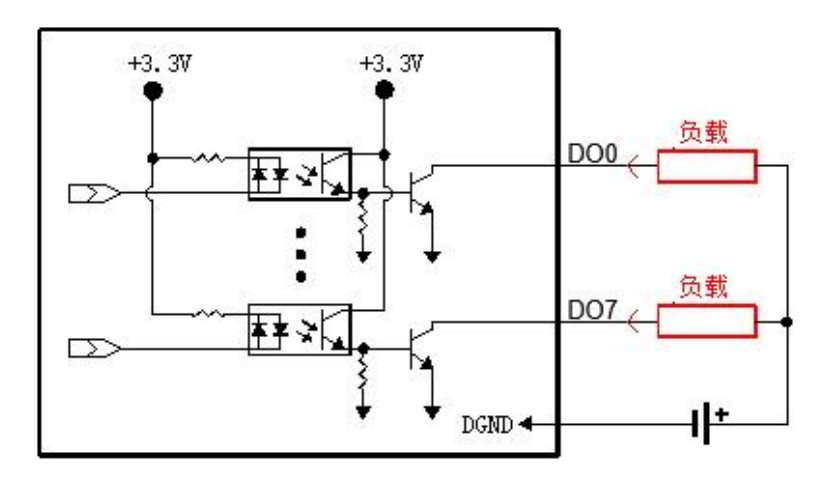

#### Notice:

PCOM port, connected when using inductive loads, integrated with freewheeling diode to protect circuits and components.

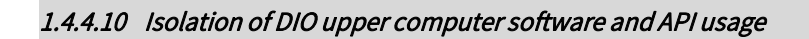

## 1.4.4.10.1 Upper computer installation

> Using the latest installation package, choose to install the upper computer program

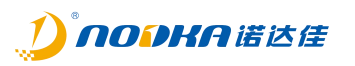

| 名称          | 修改日期         |
|-------------|--------------|
| 🕌 Linux     | 2021-06-04 9 |
| 鷆 Windows   | 2021-07-14 1 |
| History.txt | 2021-06-04 9 |

After successful installation, select the corresponding model to open the program, as shown in the following figure:

| Select Product      | ?      | ×   |
|---------------------|--------|-----|
| NODKA NP-61xx       | Series |     |
| Product: NP-6122-H1 |        | •   |
| Exit                | Acce   | ept |

> After opening the program, click on the "star" button to test

The LED of the corresponding channel will light up green, if DI has an input signal..

1. DO manual setting output, OC gate output switch signal

| INK_TEST_TOOL |                 |              |       |       |       |       |       |       |
|---------------|-----------------|--------------|-------|-------|-------|-------|-------|-------|
|               | SinglePointTest | LoopbackTest |       |       |       |       |       |       |
| IGHT CONTROL  | Stop            |              |       |       |       |       |       |       |
| TVO           |                 |              |       |       | 0     | 0     | 0     | 0     |
|               | DI_O            | DI_1         | BI_2  | DI_3  | DI_4  | DI_5  | DI_6  | DI_7  |
|               | 0               | 0            | 0     | 0     | 0     | 0     | 0     | 0     |
|               | DI_8            | DI_9         | BI_10 | DI_11 | DI_12 | DI_13 | DI_14 | 11_15 |
|               | 10              |              |       |       | _     | _     | _     | _     |
|               | D0_0            | 10_1         | D0_2  | 10_3  | D0_4  | 10_5  | 10_6  | 10_7  |
|               | 10_8            | 10,9         | 10_10 | 10_11 | D0_12 | D0_13 | 10_14 | D0_15 |
|               |                 |              |       |       |       |       |       |       |
|               | DOALL           |              |       |       |       |       |       |       |

> After testing, click on "stop" and exit.

## 1.4.4.10.2 IO API usage

> In the system disk "C" subdirectory file: NODKA, find the corresponding requirement file.

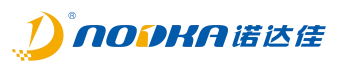

| 文件 主页 共 | 享  | 查看                  |                 |             | Ŷ  |
|---------|----|---------------------|-----------------|-------------|----|
| • 🛧 🏪   | 山电 | 脑 > 系统 (C:)         | ~ õ             | 搵袁"系统 (C:)" | ,  |
| ★ 快速访问  |    | 名称                  | 修改日期            | 类型          | 大小 |
| _ ச்ந   |    | EFI                 | 2020/6/17 14:39 | 文件夹         |    |
|         | 2  | Intel               | 2020/6/17 15:22 | 文件夹         |    |
| ◆ 下载    | 1  | NODKA               | 2021/7/14 14:38 | 文件夹         |    |
| 文档      | 1  | PerfLogs            | 2019/3/19 12:52 | 文件夹         |    |
| ▶ 図片    | 1  | Program Files       | 2020/6/17 15:17 | 文件夹         |    |
| Manual  |    | Program Files (x86) | 2020/6/17 15:22 | 文件夹         |    |
| 🕎 视频    |    |                     | 2021/7/14 14:17 | 文件夹         |    |
| N ≅⊄    |    | 用户                  | 2020/6/17 15:31 | 文件夹         |    |

> Open the "NODKA" file and the visible directory folder is as follows:

| - * T    | > 此电器 | 卤 > 系统 (C:) > NODKA > NKDIO | O_SDK → v Ö     | 提案"NKDIO_SDK | م י   |
|----------|-------|-----------------------------|-----------------|--------------|-------|
| - 快速访问   |       | 名称                          | 修改日期            | 类型           | 大小    |
| - इ.स.   |       | Bin                         | 2021/7/14 14:57 | 文件夹          |       |
| 1 T #9   | -     | ConfigFile                  | 2021/7/14 14:38 | 文件夹          |       |
| V356     | *     | FirmwareImage               | 2021/7/14 14:38 | 文件夹          |       |
| 🔮 文档     | *     | Include                     | 2021/7/14 14:38 | 文件夹          |       |
| N 図片     | *     | 🔒 Lib                       | 2021/7/14 14:38 | 文件夹          |       |
| Manual   |       | Manual                      | 2021/7/14 14:38 | 文件夹          |       |
| 🗃 视频     |       | Sample                      | 2021/7/14 14:38 | 文件夹          |       |
| ▶ 音乐     |       | vc_redist                   | 2021/7/14 14:38 | 文件夹          |       |
| <b>.</b> |       | History                     | 2021/5/12 17:00 | 文本文档         | 3 K   |
| 出电脑      |       | unins000 dat                | 2021/7/14 14:38 | DAT VIE      | 134 K |

> There is a corresponding IOAPI call description in the folder "Manual", as shown in the following figure:

| → * ↑        | ~ 系统 | 充(C:) → NODKA       | > NKDIO_SDK > Manual                                    | ×      | ō   | 搜索"Manual"           | ج     |
|--------------|------|---------------------|---------------------------------------------------------|--------|-----|----------------------|-------|
| 快速访问         |      | 名称<br>PNP-61vy Link | <ul> <li>************************************</li></ul> | V4 1 7 | 修3  | 女日期<br>21/5/12 18:28 | 类型    |
| ■ 桌面<br>▶ 下载 | #    | 📴 NP-6122产品         | 系列用户手册_V2.1                                             |        | 202 | 21/2/22 18:31        | PDF文件 |
| 🛾 文档         | *    |                     |                                                         |        |     |                      |       |
| Nanual 🗧 🔤   | *    |                     |                                                         |        |     |                      |       |
| 2 视频         |      |                     |                                                         |        |     |                      |       |
| 1 音乐         |      |                     |                                                         |        |     |                      |       |

> There are function application examples in the folder "Sample", as shown in the following figure

| • → • ↑  | > 此电 | 脑 > 系统(C:) > NODKA > N | KDIO_SDK > Sample > |     |    | 5 V | 搜索*San |
|----------|------|------------------------|---------------------|-----|----|-----|--------|
| 1. 供用注闭  |      | 名称 ^                   | 修改日期                | 类型  | 大小 |     |        |
|          |      | C#                     | 2021/7/14 14:38     | 文件夹 |    |     |        |
| ↓ 下載     | *    | CPP                    | 2021/7/14 14:38     | 文件夹 |    |     |        |
| 🗟 文档     | *    | Qt                     | 2021/7/14 14:38     | 文件夹 |    |     |        |
| 副片 図片    | +    |                        |                     |     |    |     |        |
| 📙 Manual |      |                        |                     |     |    |     |        |
| 🗃 視頭     |      |                        |                     |     |    |     |        |
| ♪ 音乐     |      |                        |                     |     |    |     |        |
| 🔜 此电脑    |      |                        |                     |     |    |     |        |

NOTICE:

The corresponding files used for IO calls are all in NODKA ->NKDIO\_ Found in the SDK folder. If you have any questions, please consult technical personnel.

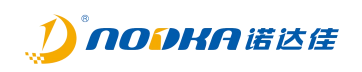

# Chapter 3 BIOS Settings

Page: 25 / 64

# eBOX-3250 User Manual

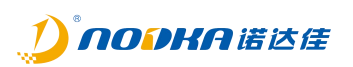

#### 1.5 Introduction to this Chapter

This section describes how to use AMI's BIOS configuration program to set up your system. Setting BIOS parameters correctly can ensure stable and reliable operation of the system, while also improve the overall performance of the system. Improper or even incorrect BIOS parameter settings can greatly reduce the system's performance, making it unstable or even unable to function properly.

When the BIOS setting content in CMOS is damaged, the system will also request to enter the BIOS setting program. All setting values modified through BIOS are also saved in the system's CMOS memory, which is powered by the battery. Even if the external power supply is cut off, its content will not be lost unless an operation to clear the CMOS content is performed.

#### 1.6 Boot BIOS Settings

When the system is powered on and turned on normally, you can see the message prompted to enter the BIOS setup program.

### Press <DEL> or <ESC> to enter setup.

At this point (invalid for other times), press the key specified in the prompt message (usually the<Del>key) to enter the BIOS setup program.

If this prompt message has disappeared but the BIOS setup system needs to be re-entered, the computer needs to be powered off and restarted, or the system needs to be reloaded using the<Ctrl>+<Alt>+<Delete>key combination. Follow the above prompt message to re-enter the BIOS setup interface.

# 1.7 BIOS Setup Method

Usually, you can select the Settings tab through the arrow keys on the keyboard, enter the Settings tab with the<Enter>key, switch between the "+" and "-" keys, obtain help information with the<F1>key, and exit the Settings tab with the<Esc>key.

Please refer to the table below for details.

| Key             | Function Description                                      |
|-----------------|-----------------------------------------------------------|
| < ↑ >           | Move one item forward                                     |
| < \ >           | Move one item back                                        |
| <←>             | Move one item to the left (main menu item)                |
| <→>             | Move one item to the right (main menu item)               |
| <esc></esc>     | Exit or return to the main interface                      |
| <enter></enter> | Enter Selection                                           |
| <+>             | Add or change options                                     |
| <->             | Reduce or change options                                  |
| < F1 >          | Get help information                                      |
| < F2 >          | Load previous settings from CMOS                          |
| < F3 >          | Load default optimization settings                        |
| < F4 >          | Maintain the set values and exit the BIOS setup interface |

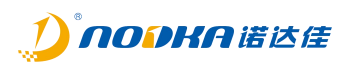

1.1 BIOS Settings

Due to the BIOS program being updated from time to time, the following BIOS setup interface and description are for reference only.

# 1.1.1 BIOS Main Interface

Once entering the BIOS setup system, the Main interface will be displayed.

| Aptio Setup Utility -<br>Main Advanced Chipset Security                                                                                                    | Copyright (C) 2020 American<br>Boot Save & Exit                                                                                                    | Megatrends, Inc.                                                                                                    |
|----------------------------------------------------------------------------------------------------|----------------------------------------------------------------------------------------------------|----------------------------------------------------------------------------------------------------|
| BIOS Information<br>BIOS Vendor<br>Core Version<br>Compliancy<br>Project Version<br>Build Date and Time<br>Access Level<br>CPU Signature<br>Memory Frequency<br>Total Memory | American Megatrends<br>5.12<br>UEFI 2.7; PI 1.6<br>CFLSN 3.10 x64<br>01/07/2020 11:33:24<br>Administrator<br>Intel(R) Core(TM)<br>i5-8500 CPU @ 3.00GHz<br>2400 MHz<br>8192 MB | Choose the system default<br>language                                                                                      |
| PCH SKU                                                                                                    | H110                                                                                                    | ↔: Select Screen<br>↑↓: Select Item                                                                                        |
| system Language                                                                                                    | [English]                                                                                                    | +/-: Change Opt.                                                                                                    |
| System Date<br>System Time                                                                                                    | [Thu 01/09/2020]<br>[10:09:30]                                                                                                    | F1: General Help<br>F2: Previous Values<br>F3: Optimized Defaults<br>F4: Save & Exit<br>F12: Save BIOS Screen<br>ESC: Exit |
| Version 2.20.1271. C                                                                                                    | opyright (C) 2020 American M                                                                                                    | egatrends, Inc.                                                                                                    |

Picture 3.4-1 BIOS-Main

The following menu items can be switched through the  $\leftarrow$  and  $\rightarrow$  directional keys on the keyboard:

- > Main
  - In this menu, you can view basic system configuration information, set language, and system time.
- > Advanced
  - In this menu, specific system functions can be set.
- > Chipset
  - In this menu, you can set the functions of the system on a chip set.
- > Security

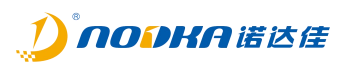

- In this menu, you can set password protection and other security functions for the system.
- > Boot
  - In this menu, the system startup order can be set.
- Save & Exit
  - In this menu, you can load or save settings and exit the BIOS setup system.

# 1.1.2 Main

This interface is mainly used to confirm the basic configuration information of the system.

Display items

| Project             | Content             | Describe              |
|---------------------|---------------------|-----------------------|
| Project Version     | xxxxx x.xx x64      | BIOS version          |
| Build Date and Time | xx/xx/xxxx xx:xx:xx | Creation time of BIOS |

## Settable items

| Project         | Content                     | Describe                          |
|-----------------|-----------------------------|-----------------------------------|
| System Language | [English]                   | Set the language of BIOS, default |
|                 |                             | English version                   |
| System Date     | Week Day Month / Day / Year | Set the date of the system        |
| System TIme     | Hour : Minute : Second      | Set the time for the system       |

# 1.1.3 Advanced

In this menu, set the detailed functions of the system, and the functional items that can be set are as follows:

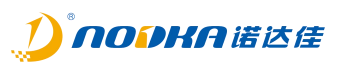

| Aptio Setup Utility – Copyright (C) 2020 American<br>Main <mark>Advanced C</mark> hipset Security Boot Save & Exit                                                                                                    | Megatrends, Inc.             |
|----------------------------------------------------------------------------------------------------|------------------------------|
| <ul> <li>DPU Configuration</li> <li>ACPI Settings</li> <li>SATA Configuration</li> <li>Display Configuration</li> <li>AC Power Loss</li> <li>Wake up Settings</li> <li>Watch Dog Configuration</li> <li>Super ID Configuration</li> <li>Hardware Monitor</li> <li>USB Configuration</li> <li>CSM Configuration</li> </ul> | CPU Configuration Parameters |
| Version 2.20.1271. Copyright (C) 2020 American Me                                                                                                    | egatrends, Inc.              |

Picture 3.4-2 BIOS-Advanced

- > CPU Configuration
  - The main function of this item is to display specific information and configuration items of the CPU.
- ACPI Settings
  - This is a setting item related to ACPI (Advanced Configuration and Power Management Interface).
- SATA Configuration
  - The main function of this item is the setting of SATA.
- Display Configuration
  - The main function of this item is display configuration.
- AC Power Loss
  - The main function of this item is power management settings.
- ➢ Wake up settings
  - The main function of this item is to set the system's sleep and wake-up functions.
- Watch Dog Configuration
  - This is the setting of the system's watchdog.
- Super IO Configuration
  - This is the setting of IO parameters for the system.
- Hardware Monitor

# eBOX-3250 User Manual

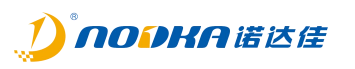

- The main function of this item is to display hardware monitoring parameters such as CPU temperature.
- USB Configuration
  - The main function of this item is to set up the USB interface.
- CSM Configuration
  - This is the setting for the Compatibility Support Module. This option is specifically designed for compatibility with devices that can only work in Legacy mode and operating systems that do not support or cannot fully support UEFI.

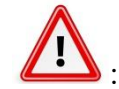

Please set it carefully under the guidance of technical support. Improper setting may cause the system to fail to start or hardware damage!

# 1.1.3.1 CPU Configuration

In this interface, you can view CPU configuration information and make relevant settings for the CPU.

| Advanced                                                                                                    | rg – copgrigni (c) 2020 Americ                                                                                                    | an Megatrenus, Inc.                                                                                    |
|----------------------------------------------------------------------------------------------------|----------------------------------------------------------------------------------------------------|----------------------------------------------------------------------------------------------------|
| CPU Configuration                                                                                                |                                                                                                    | To turn on/off the MLC<br>streamer prefetcher.                                                         |
| CPU Signature<br>ID<br>Speed<br>L1 Data Cache<br>L1 Instruction Cache<br>L2 Cache<br>L3 Cache<br>L4 Cache<br>VMX | Intel(R) Core(TM)<br>i5-8500 CPU @ 3.00GHz<br>0x906EA<br>3000 MHz<br>32 KB x 6<br>32 KB x 6<br>256 KB x 6<br>9 MB<br>N/A<br>Supported |                                                                                                    |
| SMX/TXT                                                                                                    | Supported                                                                                                    | ++: Select Screen                                                                                      |
| Handware Prefetcher                                                                                              | [Enabled]                                                                                                    | 14: Select Item                                                                                        |
| Intel (VMX) Virtualization<br>Technology                                                                         | [Disabled]                                                                                                    | Enter: Select<br>+/-: Change Opt.                                                                      |
| Intel(R) SpeedStep(tm)                                                                                           | [Disabled]                                                                                                    | F1: General Help                                                                                       |
| L States                                                                                                    | [01540160]                                                                                                    | F2: Frevious Values<br>F3: Optimized Defaults<br>F4: Save & Exit<br>F12: Save BIOS Screen<br>ESC: Exit |
| Version 2.20.127                                                                                                 | 1. Copyright (C) 2020 American                                                                                                    | Megatrends, Inc.                                                                                       |

Picture 3.4-3 BIOS-CPU Configuration

# CPU Configuration:

| Project               | Content            | Describe                                          |
|-----------------------|--------------------|---------------------------------------------------|
|                       | Disabled / Enabled | The hardware prefetching option refers to the     |
|                       |                    | CPU having hardware prefetching function.         |
| Llarduuara Drafatahar |                    | Before the CPU processes instructions or data, it |
| Hardware Prefetcher   |                    | prefetches them from memory to the L2 cache,      |
|                       |                    | thereby reducing memory read time, helping to     |
|                       |                    | eliminate potential bottlenecks, and improving    |

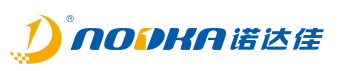

|                              |                    | system performance. It is usually recommended       |
|------------------------------|--------------------|-----------------------------------------------------|
|                              |                    | to set it to Enabled.                               |
|                              |                    | Intel virtualization technology, which allows a     |
| Intel () (M(V)) (interestion |                    | CPU to work like multiple CPUs running in           |
|                              | Disabled / Enabled | parallel, making it possible to run multiple        |
| rechnology                   |                    | operating systems simultaneously within a           |
|                              |                    | computer. Normally set to Disabled state.           |
|                              | Disabled / Enabled | This option is Intel's intelligent frequency        |
|                              |                    | reduction technology, where the CPU                 |
| Intel(D) Cread(Step(tre))    |                    | automatically adjusts voltage and frequency         |
|                              |                    | doubling based on usage to reduce power             |
|                              |                    | consumption and heat generation. The state          |
|                              |                    | needs to be set to Disabled.                        |
|                              |                    | It refers to the standby state of the CPU, which    |
| Catatas                      | Disabled / Enabled | adjusts the clock and voltage according to          |
| C States                     |                    | different states, or completely turns off. It needs |
|                              |                    | to be set to Disabled.                              |

# 1.1.3.2 ACPI Settings

In this interface, you can set the relevant parameters of ACPI (Advanced Configuration and Power Management Interface).

# eBOX-3250 User Manual

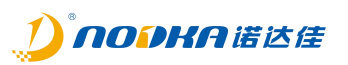

| Aptio Setup Utility —<br>Advanced        | Copyright (C) 2020 American      | Megatrends, Inc.                                                                                                    |
|------------------------------------------|----------------------------------|----------------------------------------------------------------------------------------------------|
| ACPI Settings                            |                                  | Enables or Disables BIOS ACPI                                                                                                    |
| Enable ACPI Auto Configuration           | [Disabled]                       | Hato configuration.                                                                                                    |
| ACPI Hibernate state<br>ACPI Sleep State | [Disabled]<br>[Suspend Disabled] |                                                                                                    |
|                                          |                                  | ++: Select Screen<br>14: Select Item<br>Enter: Select<br>+/-: Change Opt.<br>F1: General Help<br>F2: Previous Values<br>F3: Optimized Defaults<br>F4: Save & Exit<br>F12: Save BIOS Screen<br>ESC: Exit |
| Version 2.20.1271. Co                    | pyright (C) 2020 American M      | egatrends, Inc.                                                                                                    |

Picture 3.4-4 BIOS ACPI Settings

# ACPI Settings:

| Project               | Content            | Describe                                        |
|-----------------------|--------------------|-------------------------------------------------|
| Enable ACPI Auto      | Displad / Epoblad  | Allow ACPI automatic configuration. Usually set |
| Configuration         | Disabled / Enabled | to Disabled state.                              |
| ACDI Lliborpato stato | Disabled / Enabled | Allow ACPI to enter Hibernate mode. Usually set |
| ACPI HIDemale State   |                    | to Disabled.                                    |
|                       | Cuerend Dischlad   | Allow ACPI to enter sleep mode. The default is  |
| ACPI Sleep state      | Suspend Disabled   | Suspend Disabled.                               |

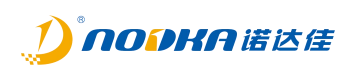

# 1.1.3.3 SATA Configuration

In this interface, SATA controllers can be configured.

| Advanced                                                                                                    | - Copyright (C) 2020 America                                                                                                    | n Megatrends, Inc.                                                                                                    |
|----------------------------------------------------------------------------------------------------|----------------------------------------------------------------------------------------------------|----------------------------------------------------------------------------------------------------|
| Advanced<br>SATA Configuration<br>SATA Controller(s)<br>SATA Mode Selection<br>SATA Controller Speed<br>MSATA Port 1<br>MSATA Port 1<br>Hot Plug<br>SATA Port 1<br>SATA Port 1<br>Hot Plug<br>SATA Port 2<br>SATA Port 2 | <pre>[Enabled]<br/>[AHCI]<br/>[Default]<br/>Empty<br/>[Enabled]<br/>[Disabled]<br/>[Disabled]<br/>[Disabled]<br/>KINGSTON RBUSC (64.0GB)<br/>[Enabled]<br/>[Disabled]</pre> | <pre>Preparences, Inc. Enable/Disable SATA Device. ##: Select Screen #! Select Screen</pre>                                                                                                    |
| Hot Plug                                                                                                    | [D1sabled]                                                                                                    | 14: Select Item<br>Enter: Select<br>+/-: Change Opt.<br>F1: General Help<br>F2: Previous Values<br>F3: Optimized Defaults<br>F4: Save & Exit<br>F12: Save & Exit<br>F12: Save BIOS Screen<br>ESC: Exit |

Picture 3.4-5 BIOS SATA Configuration

# ■ SATA Configuration:

| Project               | Content               | Describe                                         |
|-----------------------|-----------------------|--------------------------------------------------|
|                       |                       | Whether to use the SATA interface controller. If |
| SATA Controller(s)    | Disabled / Enabled    | change, you may need to reinstall the system,    |
|                       |                       | do not change this item.                         |
| SATA Mode Selection   | AHCI                  | Please do not change the access mode of SATA.    |
| CATA Controllor Spood | Default/Gen1/Gen2/Gen | The access speed of the SATA controller. Do not  |
| SATA Controller Speed | 3                     | change this item.                                |
|                       |                       | Whether to enable the MSATA Port 1 interface     |
| MSATA Port 1          | -                     | and display the mSATA hard drive information     |
|                       |                       | connected to the MSATA Port 1 interface.         |
|                       |                       | Whether to enable the MSATA Port 2 interface     |
| SATA Port 1           | -                     | and display the information of the SATA hard     |
|                       |                       | drive connected to the SATA Port 1 interface.    |

# eBOX-3250 User Manual

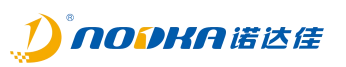

|             |   | Whether to enable the SATA Port 2 interface   |
|-------------|---|-----------------------------------------------|
| SATA Port 2 | - | and display the information of the SATA hard  |
|             |   | drive connected to the SATA Port 2 interface. |

## 1.1.3.4 Display Configuration

In this interface, you can set the parameters related to the integrated graphics card.

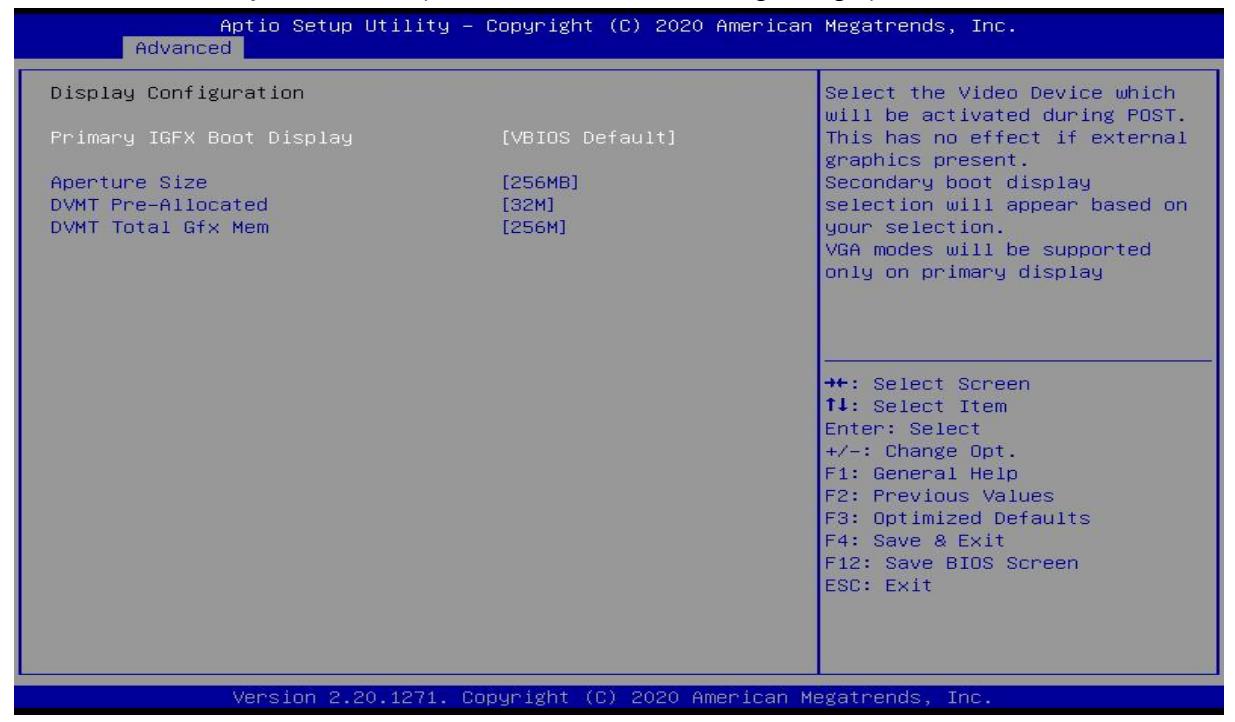

Picture 3.4-6 BIOS-Display Configuration

## Display Configuration:

| Project             | Content                                        | Describe                           |
|---------------------|------------------------------------------------|------------------------------------|
|                     |                                                | Indicates which device is          |
| Drimony ICEV Poot   |                                                | connected to the integrated        |
|                     | VBIOS Default / DVI / HDMI / VGA               | graphics card during the POST      |
| Display             |                                                | self check at startup. The default |
|                     |                                                | is VBIOS.                          |
| Aperture Size       | 128MB/ <mark>256MB</mark> /512MB/1024MB/2048MB | This parameter is the maximum      |
|                     |                                                | memory limit that the integrated   |
|                     |                                                | graphics card can call when        |
|                     |                                                | necessary. Just keep it as         |
|                     |                                                | default, do not change it.         |
| DV/MT Dro Allocated | 0.60M                                          | This parameter is the default      |
| DVMI Pre-Allocated  |                                                | value for dynamic shared           |

# eBOX-3250 User Manual

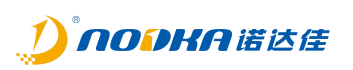

|                |               | graphics memory, which refers to  |
|----------------|---------------|-----------------------------------|
|                |               | allocating this size of memory as |
|                |               | graphics memory when the          |
|                |               | system starts up. If it is not    |
|                |               | enough, it will be allocated      |
|                |               | again. Default is 32MB.           |
|                |               | The total allocated dynamic       |
| DVMT Total Gfx | 256M/128M/MAX | memory capacity is 256M by        |
| Mem            |               | default, please do not change it  |
|                |               | arbitrarily.                      |

# 1.1.3.5 AC Power Loss

In this interface, you can set the power on self start.

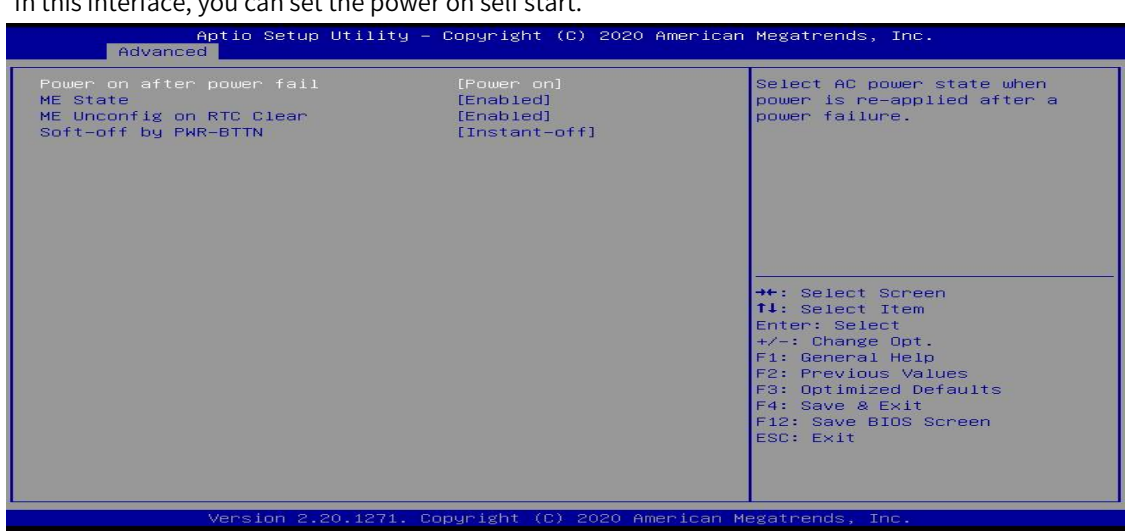

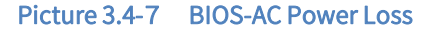

| Project                   | Content                               | Describe                                                                                                    |
|---------------------------|---------------------------------------|----------------------------------------------------------------------------------------------------|
| Power on after power fail | Power off / Power on / Last<br>status | <ul> <li>Indicates the power-on status of the motherboard after reconnecting the power supply.</li> <li>Power off: Regardless of the state of the last power outage, if the motherboard suddenly powers up after a power outage, the motherboard will not power on;</li> <li>Power on : Regardless of the state</li> </ul> |

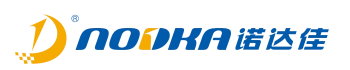

|                          | 1                         | 1                                  |
|--------------------------|---------------------------|------------------------------------|
|                          |                           | of the last power outage, if the   |
|                          |                           | motherboard suddenly powers up     |
|                          |                           | after a power outage, the          |
|                          |                           | motherboard will automatically     |
|                          |                           | power on and start up;             |
|                          |                           | - Last State : Sudden power supply |
|                          |                           | after power outage on the          |
|                          |                           | motherboard, restoring the state   |
|                          |                           | before power outage                |
| ME State                 | Enabled / Disabled        | Do not change this item.           |
| ME Unconfig on RTC Clear | Enabled / Disabled        | Do not change this item.           |
|                          |                           | - The method of turning off the    |
|                          | Delay 4 sec / Instant-off | computer when clicking "Turn Off   |
|                          |                           | Computer" or running the           |
|                          |                           | shutdown command in the system.    |
| Soft-off by PWR-BTTN     |                           | The default is Instant off mode.   |
|                          |                           | - Delay 4 sec: Delay shutdown by 4 |
|                          |                           | seconds;                           |
|                          |                           | - Instant-off: Shut down           |
|                          |                           | immediately.                       |

# 1.1.3.6 Wake up settings

This interface sets the wake-up mode of the system in sleep mode.

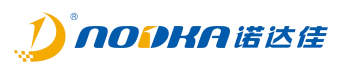

| Aptio Setup<br>Advanced                                | Utility – Copyright (C) 2020 Ame | erican Megatrends, Inc.                                                                                             |
|--------------------------------------------------------|----------------------------------|----------------------------------------------------------------------------------------------------|
| Wake up Settings<br>Wake system from s5<br>Wake on LAN | [Disabled]<br>[Disabled]         | Enable or disable System wake<br>on alarm event. When enabled,<br>System will wake on the<br>hr::min::sec specified |
|                                                        |                                  |                                                                                                    |
|                                                        |                                  | <pre>++: Select Screen 1↓: Select Item Enter: Select +/-: Change Opt. F1: General Help F2: Previous Values</pre>    |
|                                                        |                                  | F3: Optimized Defaults<br>F4: Save & Exit<br>F12: Save BIOS Screen<br>ESC: Exit                                     |
| Version 2.2                                            | 20.1271. Copyright (C) 2020 Amer | ican Megatrends, Inc.                                                                                               |

Picture 3.4-8 BIOS-Wake up Settings

# ■ Wake up Settings:

| Project             | Content   |          | Describe                 |
|---------------------|-----------|----------|--------------------------|
| Wake system form s5 | Enabled / | Disabled | Do not change this item. |
| Wake on LAN         | Enabled / | Disabled | Do not change this item. |

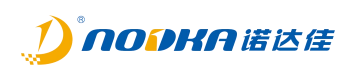

# 1.1.3.7 Watch Dog Configuration

In this interface, you can turn on the system's watchdog timer and set its parameters.

| Aptio Setup U<br>Advanced                                | tility – Copyright (C) 2020 Am | erican Megatrends, Inc.                                                                                                    |
|----------------------------------------------------------|--------------------------------|----------------------------------------------------------------------------------------------------|
| Watch Dog Control<br>Watch Dog Degree<br>Watch Dog Timer | [Disabled]<br>[Second]<br>O    | Enable/Disable Watch Dog<br>++: Select Screen<br>14: Select Item<br>Enter: Select<br>+/-: Change Opt.<br>F1: General Help<br>F2: Previous Values<br>F3: Optimized Defaults<br>F4: Save & Exit<br>F12: Save BIOS Screen<br>ESC: Exit |
| Version 2.20                                             | .1271. Copyright (C) 2020 Amer | ican Megatrends, Inc.                                                                                                    |

Picture 3.4-9 BIOS-Watch Dog Settings

| Project           | Content            | Describe                                  |
|-------------------|--------------------|-------------------------------------------|
| Watch Dag Control | Enabled / Disabled | The watchdog timer function is turned     |
| watch Dog Control |                    | on and off.                               |
| Watch Dog Degree  | Second / Minute    | The set value unit of the watchdog timer. |
|                   | 0-255              | Watchdog timer timeout setting. When      |
|                   |                    | the timer is turned on, the software      |
| Watch Dog Timor   |                    | needs to periodically feed the dog (reset |
|                   |                    | the timer). When the timer time exceeds   |
|                   |                    | the set value, the system will be reset   |
|                   |                    | and restarted.                            |

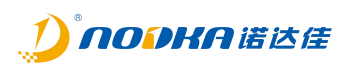

# 1.1.3.8 Super IO Configuration

In this interface, the main configuration is for Super IO, which includes the configuration of Serial Port x and Parallel Port.

| Aptio Setup Utility -<br>Advanced                                                                                                    | Copyright (C) 2020 American  | Megatrends, Inc.                                                                                                    |
|----------------------------------------------------------------------------------------------------|------------------------------|----------------------------------------------------------------------------------------------------|
| Super IO Configuration                                                                                                    |                              | Set Parameters of Serial Port<br>1 (COMA)                                                                                                    |
| Super IO Chip<br>• Serial Port 1 Configuration<br>• Serial Port 2 Configuration<br>• Serial Port 3 Configuration<br>• Serial Port 4 Configuration<br>• Serial Port 5 Configuration<br>• Serial Port 6 Configuration<br>• Parallel Port Configuration | IT8786                       | <pre>++: Select Screen 11: Select Item Enter: Select +/-: Change Opt. F1: General Help F2: Previous Values F3: Optimized Defaults F4: Save &amp; Exit F12: Save BIOS Screen ESC: Exit</pre> |
| Version 2.20.1271. C                                                                                                    | opyright (C) 2020 American M | legatrends, Inc.                                                                                                    |

Picture 3.4-1 0 BIOS-Super IO Configuration

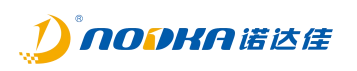

#### 1.1.3.8.1 Serial Port x Configuration

In this sub interface, it is mainly used to set the interrupt and IO address of the serial port. The settings include Auto, IO, and interrupt address.

| Aptio Setup Ut<br>Advanced                                                                    | tility – Copyright (C) 2020 American                                                                                                    | Megatrends, Inc.                                                                                                    |
|-----------------------------------------------------------------------------------------------|----------------------------------------------------------------------------------------------------|----------------------------------------------------------------------------------------------------|
| Serial Port 1 Configuration<br><mark>Serial Port</mark><br>Device Settings<br>Change Settings | [Enabled]<br>IO=3F8h; IRQ=4;<br>[Auto]                                                                                                    | Select an optimal settings for<br>Super IO Device                                                                                                    |
|                                                                                               | Change Settings<br>Auto<br>IO=3F8h; IRQ=4;<br>IO=3F8h; IRQ=3,4,5,6,7,9,10,11,12<br>IO=2F8h; IRQ=3,4,5,6,7,9,10,11,12<br>IO=3E8h; IRQ=3,4,5,6,7,9,10,11,12<br>IO=2E8h; IRQ=3,4,5,6,7,9,10,11,12 | Select Screen<br>Select Item<br>r: Select<br>Change Opt.<br>F1: General Help<br>F2: Previous Values<br>F3: Optimized Defaults<br>F4: Save & Exit<br>F12: Save BIOS Screen<br>ESC: Exit |
| Version 2.20                                                                                  | .1271. Copyright (C) 2020 American M                                                                                                    | egatrends, Inc.                                                                                                    |

Picture 3.4-1 1 BIOS-Serial Port Configuration

# Serial Port x Configuration:

| Project         | Content                                                                                                    | Describe                                                                                  |
|-----------------|----------------------------------------------------------------------------------------------------|-------------------------------------------------------------------------------------------|
| Serial Port     | Enabled / Disabled                                                                                                    | Enabling and disabling the serial interface                                               |
| Device Settings | IO=3F8h; IRQ=4                                                                                                    | IO address and interrupt priority of the serial port                                      |
| Change Settings | Change Settings<br>Auto<br>I0=3F8h; IRQ=4;<br>I0=3F8h; IRQ=3,4,5,6,7,9,10,11,12;<br>I0=2F8h; IRQ=3,4,5,6,7,9,10,11,12;<br>I0=3E8h; IRQ=3,4,5,6,7,9,10,11,12;<br>I0=2E8h; IRQ=3,4,5,6,7,9,10,11,12; | Setting the address and interrupt<br>priority of the serial port. The<br>default is Auto. |

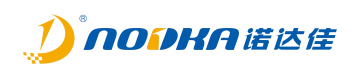

#### 1.1.3.9 Hardware Monitor

This interface is mainly used for hardware detection of the system.

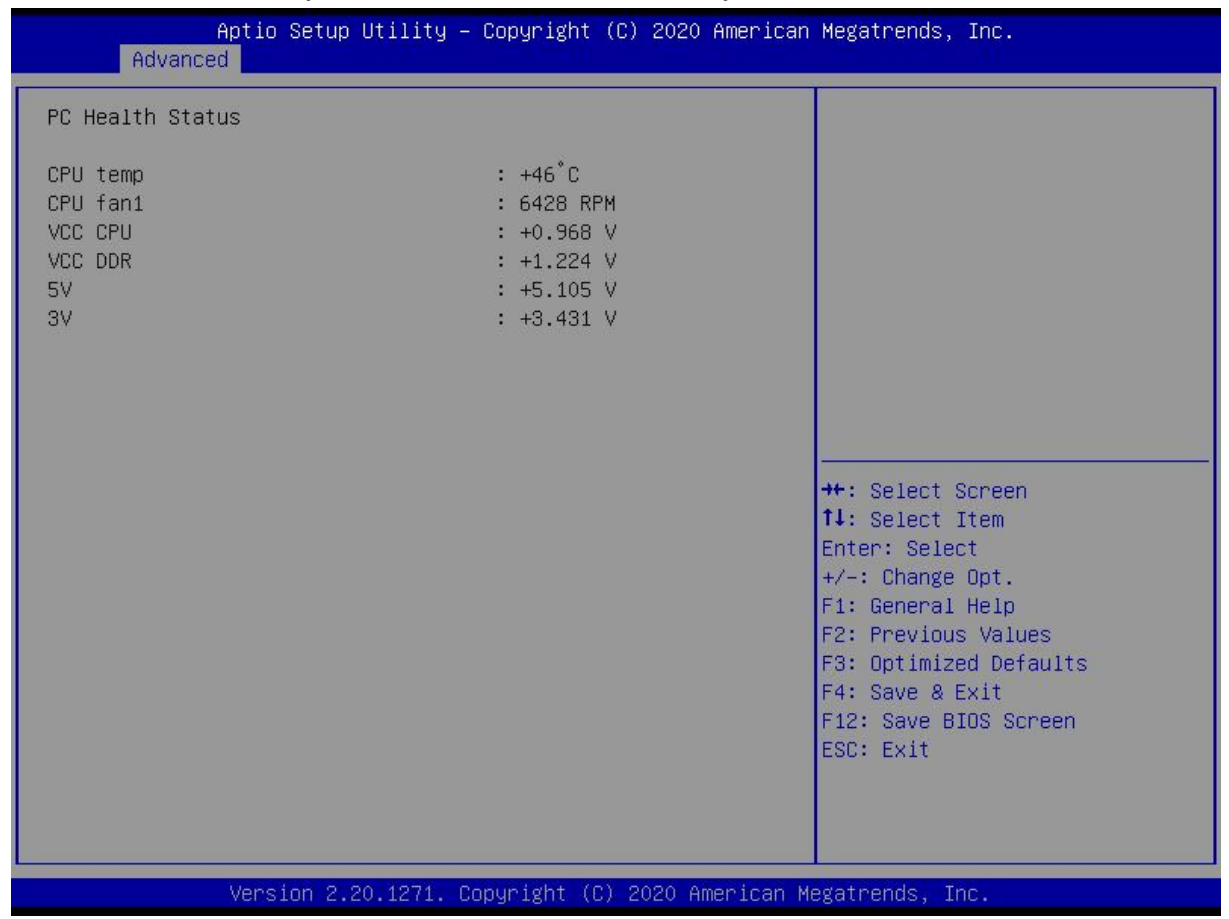

Picture 3.4-1 2 BIOS-Hardware Monitor

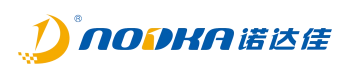

# 1.1.3.10 USB Configuration

In this interface, the main configuration is for the USB controller interface.

| Aptio Setup Utility –<br>Advanced                                                              | Copyright (C) 2020 American                        | Megatrends, Inc.                                         |
|------------------------------------------------------------------------------------------------|----------------------------------------------------|----------------------------------------------------------|
| USB Configuration                                                                              |                                                    | Enables Legacy USB support.                              |
| USB Module Version                                                                             | 21                                                 | support if no USB devices are                            |
| USB Controllers:<br>1 XHCI<br>USB Devices:                                                     |                                                    | keep USB devices available<br>only for EFI applications. |
| 1 Drive, 1 Keyboard, 1 Mouse                                                                   |                                                    |                                                          |
| Legacy USB Support<br>XHCI Hand-off<br>USB Mass Storage Driver Support<br>Port 60/64 Emulation | [Disabled]<br>[Enabled]<br>[Enabled]<br>[Disabled] |                                                          |
| USB hardware delays and time-outs:                                                             |                                                    | ↔: Select Screen<br>t↓: Select Item                      |
| USB transfer time-out                                                                          | [20 sec]                                           | Enter: Select                                            |
| Device power-up delay                                                                          | [Auto]                                             | F1: General Help                                         |
| Mass Storage Devices:                                                                          |                                                    | F3: Optimized Defaults                                   |
| Teclast CoolFlash 1.00                                                                         | [Auto]                                             | F4: Save & Exit<br>F12: Save BIOS Screen<br>ESC: Exit    |
|                                                                                                |                                                    |                                                          |
| Version 2.20.1271. C                                                                           | opyright (C) 2020 American M                       | egatrends, Inc.                                          |

Picture 3.4-1 3 BIOS-USB Configuration

# ■ USB Configuration:

| Project                 | Content                   | Describe                                |
|-------------------------|---------------------------|-----------------------------------------|
|                         |                           | Configure whether USB keyboards and     |
| Legacy USB Support      | Enabled / Disabled / Auto | similar devices can be used with older  |
|                         |                           | operating systems (such as MS-DOS).     |
| XHCI Hand-off           | Disabled / Enabled        | Do not change this setting.             |
| USB Mass Storage Driver | Disabled (Enabled         | Configure support for USB storage       |
| Support                 | Disabled / Enabled        | devices in BIOS                         |
| Port 60/64 Emulation    | Disabled / Enabled        | IIO60/64 software analog switch. Do not |
|                         |                           | change this item.                       |
| USB transfer time-out   | 1sec/5sec/10sec/20sec     | USB transfer timeout value setting      |
| Device reset time-out   | 10sec/20sec/30sec/40sec   | USB command timeout setting             |
| Device power-up delay   | Auto / Manual             | USB startup delay setting               |

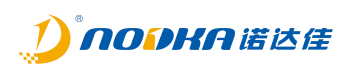

## 1.1.3.11 CSM Configuration

This interface is specifically designed for compatibility with devices that can only work in Legacy mode and operating systems that do not support or cannot fully support UEFI. CSM enables support for UEFI startup and non UEFI startup. If you need to start a traditional MBR device, you need to turn on CSM. If CSM is turned off, it will become pure UEFI startup and fully support secure startup. SecureBoot (Secure Boot) is only applicable to operating systems that use UEFI to boot.

| Aptio Setup Utility -<br>Advanced                                                                                                    | Copyright (C) 2020 Americar                     | n Megatrends, Inc.                                                                                                    |
|----------------------------------------------------------------------------------------------------|-------------------------------------------------|----------------------------------------------------------------------------------------------------|
| Compatibility Support Module Configuration                                                                                                 |                                                 | Enable/Disable CSM Support.                                                                                                    |
| CSM Support                                                                                                    | [Enabled]                                       |                                                                                                    |
| CSM16 Module Version                                                                                                    | 07.81                                           |                                                                                                    |
| GateA20 Active<br>Option ROM Messages<br>INT19 Trap Response                                                                               | [Upon Request]<br>[Force BIOS]<br>[Immediate]   |                                                                                                    |
| Boot option filter                                                                                                    | [UEFI and Legacy]                               |                                                                                                    |
| Option ROM execution<br>Onboard Lan Pxe Rom<br>Launch Storage OpRom policy<br>Launch Video OpRom policy<br>Other PCI device Oprom priority | [Do not launch]<br>[UEFI]<br>[Legacy]<br>[UEFI] | <pre>++: Select Screen fl: Select Item Enter: Select +/-: Change Opt. F1: General Help F2: Previous Values F3: Optimized Defaults F4: Save &amp; Exit F12: Save BIOS Screen ESC: Exit</pre> |
| Version 2.20.1271. Copyright (C) 2020 American Megatrends, Inc.                                                                            |                                                 |                                                                                                    |

Picture 3.4-1 4 BIOS-CSM Configuration

# ■ CSM Configuration:

| Project        | Content               | Describe                                  |
|----------------|-----------------------|-------------------------------------------|
|                | Enabled / Disabled    | Enable compatible module support          |
| CSM Support    |                       | function. Please do not change this item! |
|                |                       | Upon Request: GA20 can be disabled using  |
| GateA20 Active | Upon Request / Always | BIOS services                             |
|                |                       | Always: do not allow disabling GA20, this |
|                |                       | option is useful when any RT code is      |
|                |                       | executed above 1MB                        |

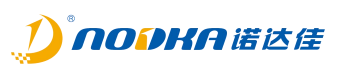

| Option ROM Messages                       | Force BIOS / Keep Current | Set display mode for Option ROM            |
|-------------------------------------------|---------------------------|--------------------------------------------|
|                                           |                           | BIOS reaction on INT19 trapping by Option  |
|                                           |                           | ROM                                        |
| INT19 Trap Response                       | Immediate / Postponed     | Immediated: execute the trap right always; |
|                                           |                           | Postponed: execute the trap during legacy  |
|                                           |                           | boot.                                      |
| Dest ention filter                        | UEFI and Legacy / Legacy  | This option controls Legacy/UEFI ROMs      |
|                                           | only / UEFI only          | priority                                   |
| Onhoord Lon Dyo Dom                       | Do not launch / UEFI /    | Controls the execution of UEFI and Legacy  |
| Onboard Lan Pxe Rom                       | Legacy                    | PXE OpROM                                  |
| Launch Storage OpRom                      | Do not launch / UEFI /    | Controls the execution of UEFI and Legacy  |
| policy                                    | Legacy                    | Storage OpROM                              |
| Loundh Video On Domination                | Do not launch / UEFI /    | Controls the execution of UEFI and Legacy  |
|                                           | Legacy                    | Video OpROM                                |
| Other DCL device Oprom                    | Do not Joursh / UEEU /    | Determines OpROM execution policy for      |
| other PCI device oprom Do not launch / UE |                           | devices other than Network, Storage, or    |
| Legacy                                    |                           | Video                                      |

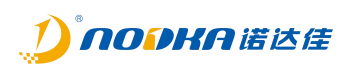

# 1.1.4 Chipset

In this interface, it is mainly used to display information about the chipset or set specific functions of the chipset.

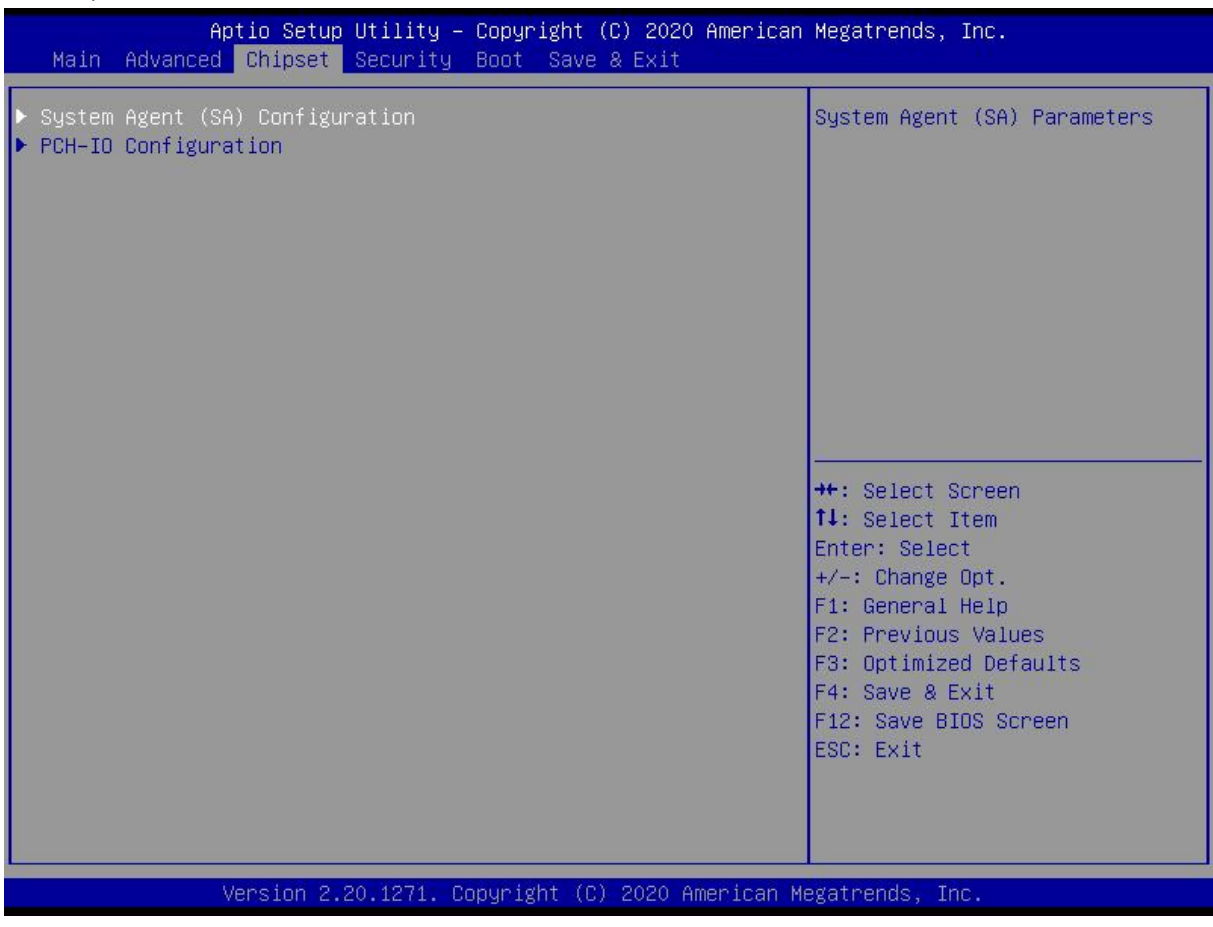

Picture 3.4-1 5 BIOS-Chipset

In this interface, the following functional items are mainly viewed or set:

- System Agent(SA) Configuration
  - Auxiliary information of the system
- > PCH-IO Configuration
  - Configure device interfaces such as PCI Express, LAN, USB, and HD Audio.

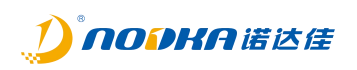

# 1.1.4.1 System Agent Configuration

Display the current auxiliary configuration items.

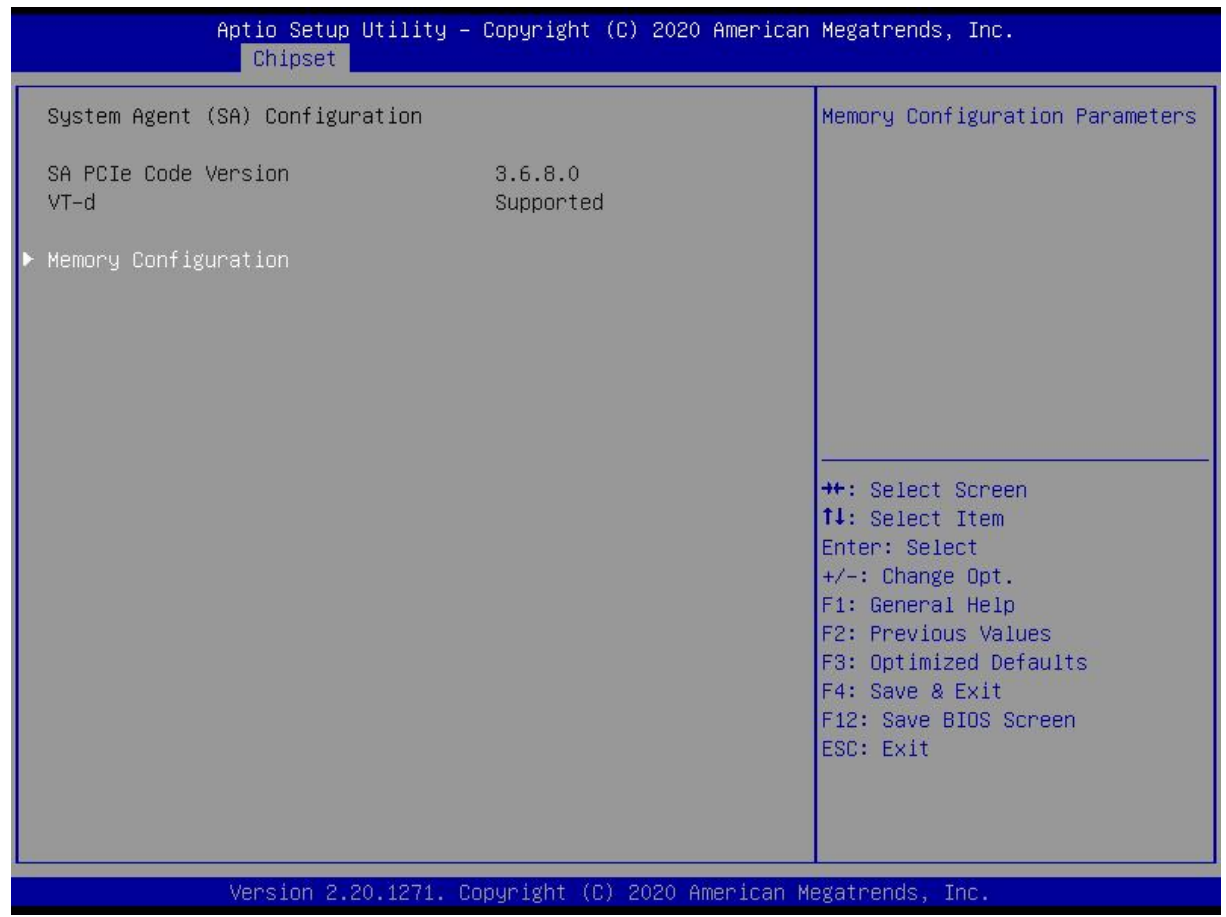

Picture 3.4-1 6 BIOS-System Agent Configuration

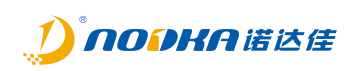

# 1.1.4.1.1 Memory Configuration

| Display the current memory channel configuration information.                                                                                                    |                                                                                                    |                                                                                                    |  |
|----------------------------------------------------------------------------------------------------|----------------------------------------------------------------------------------------------------|----------------------------------------------------------------------------------------------------|--|
| Aptio Setup Utility – Copyright (C) 2020 American Megatrends, Inc.<br>Chipset                                                                                                    |                                                                                                    |                                                                                                    |  |
| Memory Configuration<br>Memory RC Version<br>Memory Frequency<br>Memory Timings (tCL-tRCD-tRP-tRAS)<br>Channel 0 Slot 0<br>Size<br>Number of Ranks<br>Manufacturer<br>Channel 1 Slot 0<br>Size<br>Number of Ranks<br>Manufacturer | 3.6.8.0<br>2400 MHz<br>17-17-17-39<br>Populated & Enabled<br>4096 MB (DDR4)<br>1<br>Kingston<br>Populated & Enabled<br>4096 MB (DDR4)<br>1<br>Kingston | <pre>++: Select Screen 11: Select Item Enter: Select +/-: Change Opt. F1: General Help F2: Previous Values F3: Optimized Defaults F4: Save &amp; Exit F12: Save BIOS Screen ESC: Exit</pre> |  |
| Version 2.20.1271. C                                                                                                    | opyright (C) 2020 America                                                                                                    | n Megatrends, Inc.                                                                                                    |  |

Picture 3.4-1 7 BIOS-Memory Configuration

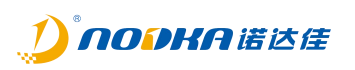

# 1.1.4.2 PCH-IO Configuration

This interface is mainly used to configure device interfaces such as onboard PCI Express, LAN, USB, and HD Audio.

| Aptio Setup Utility – Copyright (C) 2020 American<br><mark>Chipset</mark>                                                                                | Megatrends, Inc.                                                                                                    |
|----------------------------------------------------------------------------------------------------|----------------------------------------------------------------------------------------------------|
| PCH-ID Configuration <ul> <li>PCI Express Configuration</li> <li>LAN Configuration</li> <li>USB Configuration</li> <li>HD Audio Configuration</li> </ul> | PCI Express Configuration<br>settings                                                                                                    |
|                                                                                                    | <pre> ++: Select Screen  1↓: Select Item Enter: Select +/-: Change Opt. F1: General Help F2: Previous Values F3: Optimized Defaults F4: Save &amp; Exit F12: Save BIOS Screen ESC: Exit </pre> |
| Version 2.20.1271. Copyright (C) 2020 American Me                                                                                                    | egatrends, Inc.                                                                                                    |

Picture 3.4-1 8 BIOS-PCH-IO Configuration

It mainly includes the following submenus:

- > PCI Express Configuration
  - PCI Expressto configure.
- > LAN Configuration
  - Configuration of onboard network ports.
- USB Configuration
  - Configuration of onboard USB.
- > HD Audio Configuration
  - Settings for onboard sound card.

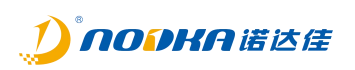

#### 1.1.4.2.1 PCI Express Configuration

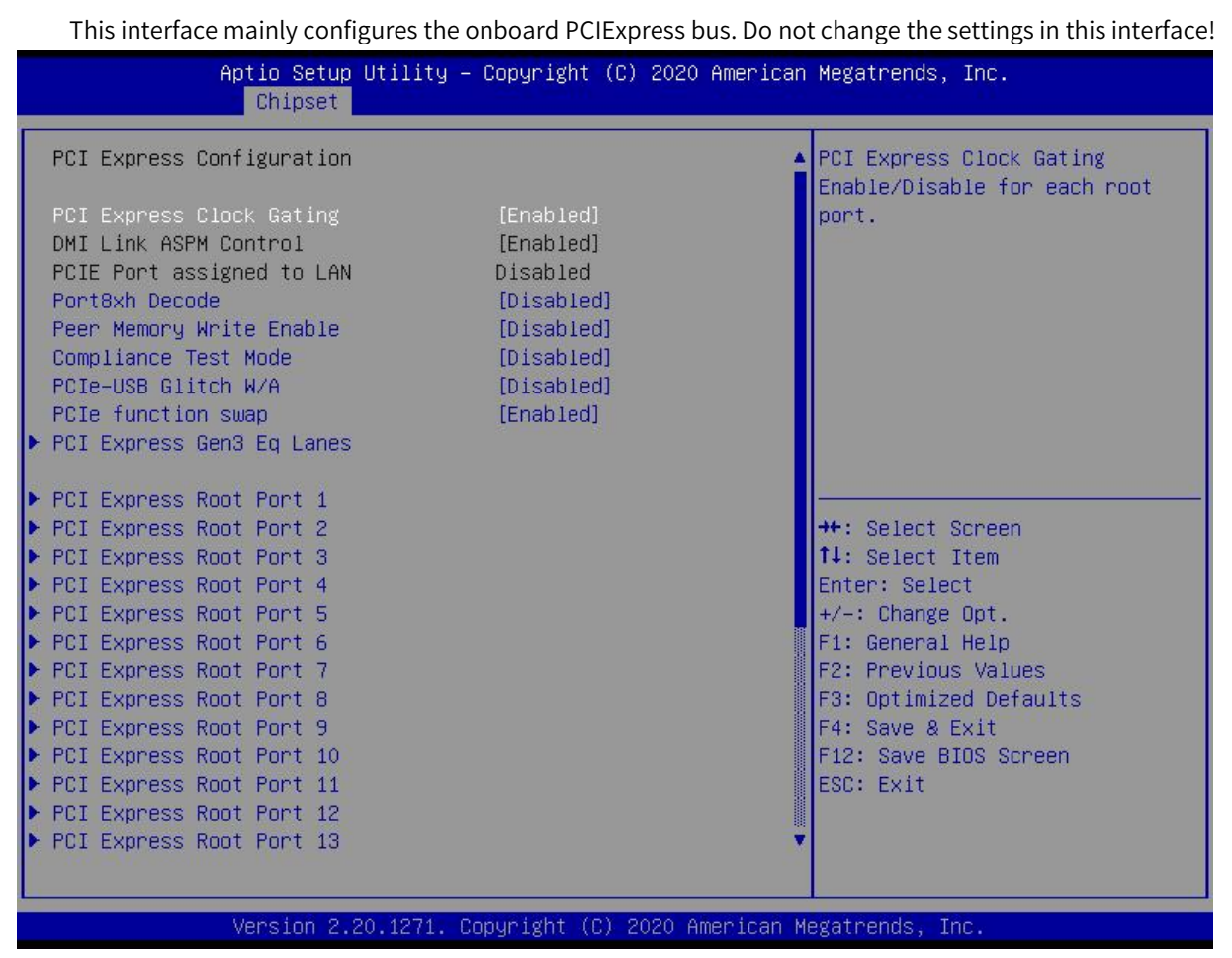

Picture 3.4-1 9 BIOS-PCI Express Configuration

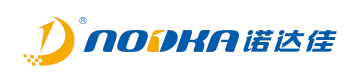

# 1.1.4.2.2 LAN Configuration

| This interface mainly configures the onboard network card.                  |                                           |                                                                                                    |
|-----------------------------------------------------------------------------|-------------------------------------------|----------------------------------------------------------------------------------------------------|
| Aptio Setup Utili                                                           | ty – Copyright (C) 2020 Ame               | erican Megatrends, Inc.                                                                                                    |
|                                                                             |                                           |                                                                                                    |
| Onboard LAN 1 controller<br>Onboard LAN 2 controller<br>Onboard Lan Pxe Rom | [Enabled]<br>[Enabled]<br>[Do not launch] | Control the PCI Express Root<br>Port.<br>++: Select Screen<br>11: Select Item<br>Enter: Select<br>+/-: Change Ont          |
| Version 2.20.127                                                            | 1. Copyright (C) 2020 Ameri               | F1: General Help<br>F2: Previous Values<br>F3: Optimized Defaults<br>F4: Save & Exit<br>F12: Save BIOS Screen<br>ESC: Exit |
| Version 2.20.127                                                            | 1. Copyright (C) 2020 Ameri               | can Megatrends, Inc.                                                                                                    |

Picture 3.4-2 0 BIOS-LAN Configuration

| Project                    | Content                       | Describe                          |
|----------------------------|-------------------------------|-----------------------------------|
| Ophoard I AN 1 controllor  | Enabled / Disabled            | Enable or disable onboard network |
| Onboard LAN I controller   | Enabled / Disabled            | card 1                            |
| Onboard I ANI 2 controllor | Enabled / Disabled            | Enable or disable onboard network |
| Onboard LAN 2 controller   |                               | card 2                            |
| Onboard Lan Pxe Rom        | Do not launch / UEFI / Legacy | Do not change this setting!       |

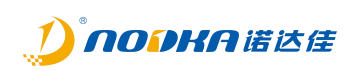

#### 1.1.4.2.3 USB Configuration

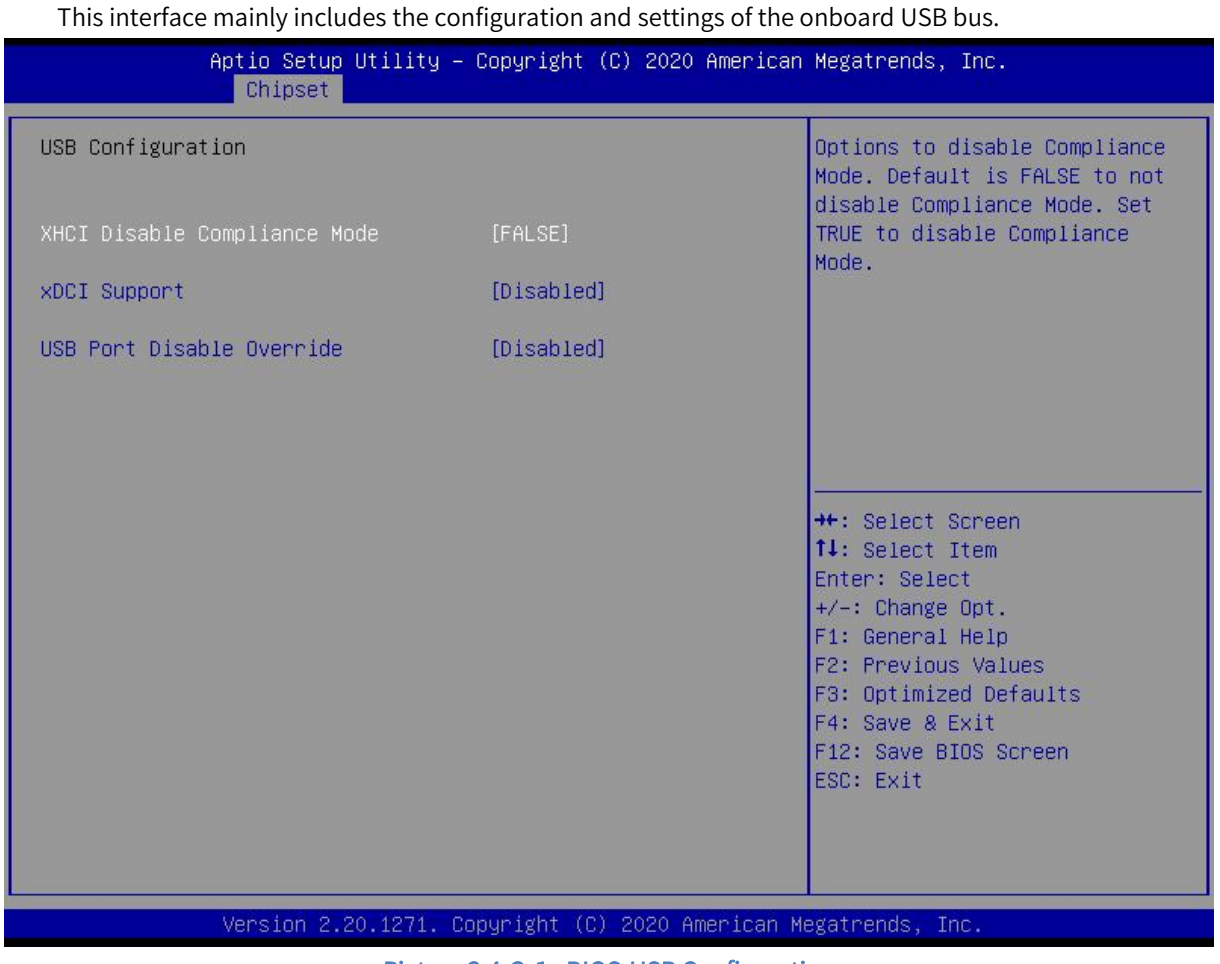

Picture 3.4-2 1 BIOS-USB Configuration

| Project                   | Content            | Describe                          |
|---------------------------|--------------------|-----------------------------------|
| XHCI Disable Compliance   |                    | Turn off XHCI compatibility mode, |
| Mode                      | FALSE / TRUE       | please do not change it!          |
| xDCI Support              | Enabled / Disabled | Do not change this setting!       |
| USB Port Disable Override | Enabled / Disabled | Do not change this setting!       |

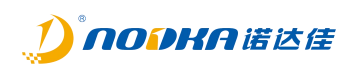

# 1.1.5 Security

This interface is mainly used for key settings related to system security protection.

| Aptio Setup Utility – Copy<br>Main Advanced Chipset <mark>Security</mark> Boot                                                                                                    | ight (C) 2020 American Megatrends, Inc.<br>Save & Exit                                                                                                    |
|----------------------------------------------------------------------------------------------------|----------------------------------------------------------------------------------------------------|
| Password Description<br>If ONLY the Administrator's password is a<br>then this only limits access to Setup and<br>only asked for when entering Setup.<br>If ONLY the User's password is set, then<br>is a power on password and must be enter<br>boot or enter Setup. In Setup the User w<br>have Administrator rights.<br>The password length must be<br>in the following range:<br>Minimum length 3<br>Maximum length 20<br>Administrator Password<br>User Password | Set Administrator Password<br>et,<br>is<br>this<br>d to<br>11<br>**: Select Screen<br>fl: Select Item<br>Enter: Select<br>+/-: Change Opt.<br>F1: General Help<br>F2: Previous Values<br>F3: Optimized Defaults<br>F4: Save & Exit<br>F12: Save BIOS Screen<br>ESC: Exit |
| Version 2.20.1271. Copyri:                                                                                                    | ht (C) 2020 American Megatrends, Inc.                                                                                                    |

Picture 3.4-2 2 BIOS-Security

- Administrator Password
  - Set the administrator password.
- User Password
  - Set the user password.

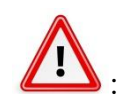

Once the password is set, it is necessary to remember the password, otherwise it may result in inability to access the system due to lack of permission! Additional maintenance costs may arise.

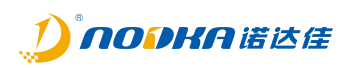

# 1.1.6 **Boot**

This interface is mainly used to set parameters related to BIOS system startup and device loading

sequence.

| Aptio Setup Utility – (<br>Main Advanced Chipset Security                               | Copyright (C) 2020 American<br><mark>Soot </mark> Save & Exit                    | Megatrends, Inc.                                                                                                    |
|-----------------------------------------------------------------------------------------|----------------------------------------------------------------------------------|----------------------------------------------------------------------------------------------------|
| Boot Configuration<br>Setup Prompt Timeout<br>Bootup NumLock State<br>Full Logo Dispaly | <mark>4 [</mark> [On]<br>[Disabled]                                              | Number of seconds to wait for<br>setup activation key.<br>65535(0xFFFF) means indefinite<br>waiting.                                                                                          |
| Boot Option Priorities<br>Boot Option #1<br>Boot Option #2<br>Fast Boot                 | [P3: KINGSTON<br>RBUSC180S3764GJ]<br>[UEFI: Built-in EFI<br>Shell]<br>[Disabled] |                                                                                                    |
| Hard Drive BBS Priorities                                                               |                                                                                  | <pre> ++: Select Screen  11: Select Item Enter: Select +/-: Change Opt. F1: General Help F2: Previous Values F3: Optimized Defaults F4: Save &amp; Exit F12: Save BIOS Screen ESC: Exit</pre> |
| Version 2.20.1271. Co                                                                   | oyright (C) 2020 American Mo                                                     | egatrends, Inc.                                                                                                    |

Picture 3.4-2 3 BIOS-Boot

# Boot Configuration:

| Project                   | Content            | Describe                             |
|---------------------------|--------------------|--------------------------------------|
| Setup Prompt Timeout      |                    | Waiting time for BIOS setting button |
|                           |                    | appears. (in seconds)                |
| Bootup NumLock State      | On / Off           | The state of the numeric keypad at   |
|                           |                    | system startup.                      |
| Full Logo Display         | Enabled / Disabled | Do not change this setting!          |
| Boot Option #1            | XXXXXXXX           | System First Boot Device             |
| Boot Option #2            | XXXXXXXX           | System second boot device            |
| Fastw Boot                | Enabled / Disabled | Do not change this setting!          |
| Hard Drive BBS Priorities |                    | Set the loading order for system     |
|                           | -                  | boot storage media.                  |

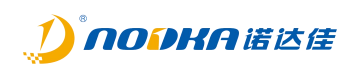

# 1.1.7 Save & Exit

This menu is used to save settings or load default configuration parameters, exit BIOS settings, etc.

| Aptio Setup Utility – Copyright (C) 2020 American<br>Main Advanced Chipset Security Boot <mark>Save &amp; Exit</mark> | Megatrends, Inc.                                                                                                    |
|----------------------------------------------------------------------------------------------------|----------------------------------------------------------------------------------------------------|
| Save Options<br>Save Changes and Reset<br>Discard Changes and Reset                                                   | Reset the system after saving<br>the changes.                                                                                                    |
| Default Options<br>Restore Defaults<br>Boot Override<br>P3: KINGSTON RBUSC180S3764GJ<br>UEFI: Built-in EFI Shell      |                                                                                                    |
| Launch EFI Shell from filesystem device                                                                               | <pre>++: Select Screen  \$ ++: Select Item Enter: Select +/-: Change Opt. F1: General Help F2: Previous Values F3: Optimized Defaults F4: Save &amp; Exit F12: Save BIOS Screen ECC: Evit</pre> |
| Version 2.20.1271. Copyright (C) 2020 American Ma                                                                     | egatrends, Inc.                                                                                                    |

Picture 3.4-2 4 BIOS-Save&Exit

- Save Changes and Reset
  - Save the settings and restart the system.
- Discard Changes and Reset
  - Discard setting changes and restart the system.
- Restore Defaults
  - Load default settings parameters.
- Boot Override
  - When it is necessary to temporarily load and start the system through another connected system storage medium, the corresponding system storage medium can be selected here. But it will not affect the system startup sequence set in the Boot menu. When the system restarts, it will load the system boot according to the system disk boot sequence set in the Boot menu

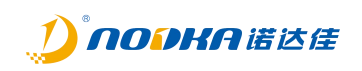

# Chapter 4 System Installation

This chapter mainly introduces the hardware installation and related driver software installation of the system.

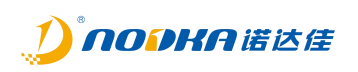

# 1.2 Hardware Install

This section introduces the installation and uninstallation of hardware.

# 1.2.1 Installation of SSD and WiFi modules

- Remove the screws 1/2/3/4 from the back of the host, and open the rear housing to leak out the motherboard
- Reserved miniPCIE expansion slot (6), with a SIM card slot below the expansion slot (6), which can be used to install functional modules such as 4G, WiFi, Bluetooth, SIM card, etc
- > SSD hard disk interface (5), M.2 (NVME) interface (7)
- > After installing the equipment, reinstall the screws 1/2/3/4

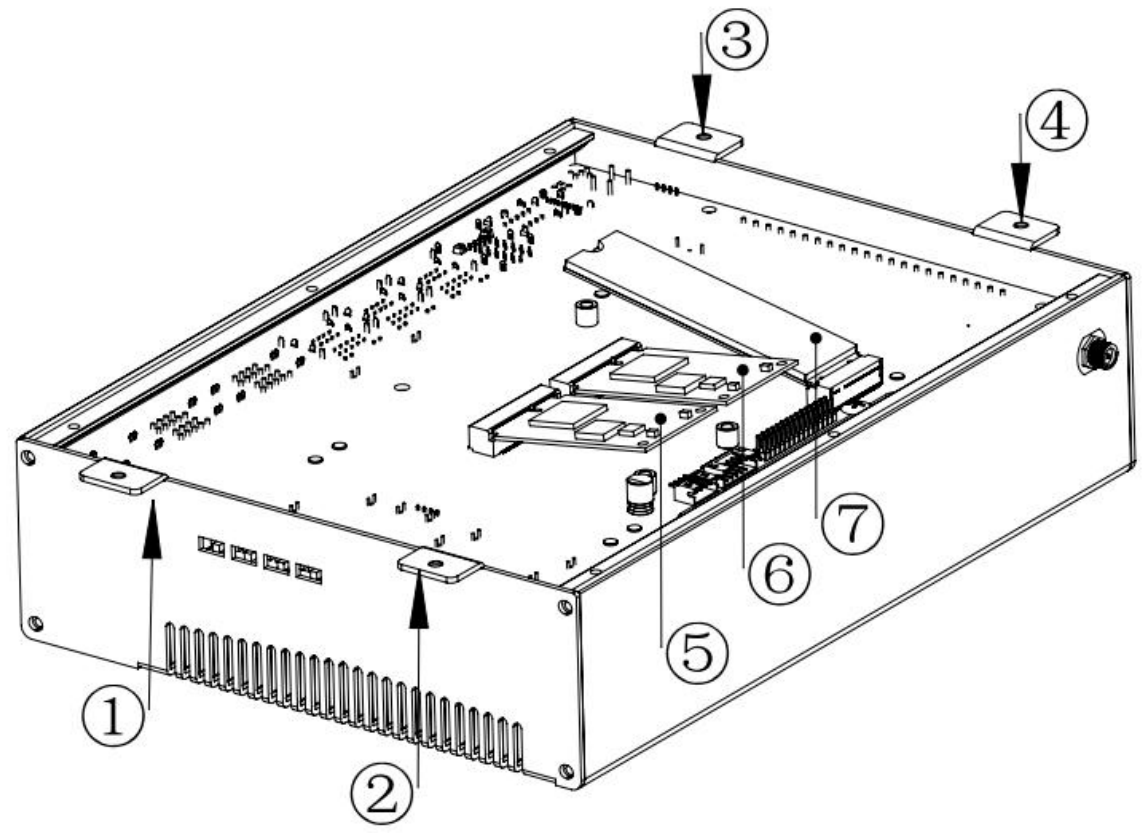

Picture 4.1-1 Expansion card installation

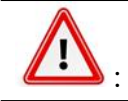

1. Do not operate with power, disconnect the power supply before disassembly.

2. Pay attention to static discharge.

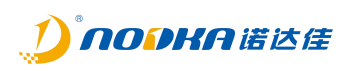

# 1.3 Driver Installation

- 1. Go to the official website of www.nodka.com to download the corresponding driver
- 2. Select the corresponding machine model and click Find, download the corresponding driver, and install the driver software according to the installation wizard.

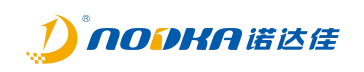

# Chapter 5 List of Optional Accessories

Page: 58 / 64

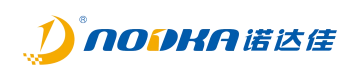

# 1.4 List of optional accessories

| Name      | Package   | Describe                |  |
|-----------|-----------|-------------------------|--|
| CPU       | LGA1151   | 6500T/7500T/6700T/7700T |  |
| Memory    | DDR4 2400 | 1 x 4G,1 x 8G,1 x 16G   |  |
|           |           | 2 x 4G,2 x 8G,2 x 16G   |  |
| Hard disk | mSATA     | 64G,128G,256G           |  |
| Expansion | miniDCla  | 4G WIFI                 |  |
| Card      |           |                         |  |

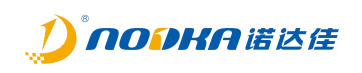

# Chapter 6 Safety Prevention And Maintenance

The preventive measures outlined in this chapter should be strictly followed. Failure to follow such preventive measures may result in serious damage to the machine.

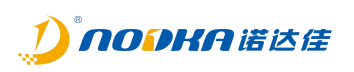

# 1.5 Safety Precautions

Please follow the safety precautions outlined in this section below.

#### 1.5.1 General safety precautions

Please ensure that the following safety precautions are always followed.

- Always follow the electrostatic prevention measures outlined below when turning on the machine.
- Once it is necessary to install, move, or modify the machine, ensure that the power is turned off and the power cord is disconnected.
- It is prohibited to apply voltage levels that exceed the specified voltage range. Otherwise, it may cause a fire or electric shock.
- When the machine is in operation, electric shock may occur once the chassis of the machine is opened.
- Do not drop or insert any object into the ventilation opening of the machine.
- Once a large amount of dust, water, or liquid enters the machine, the power should be immediately turned off, the power cord should be unplugged, and the machine supplier should be contacted.
- The following activities are prohibited:
  - Do not drop the machine onto hard ground.
  - It is prohibited to strike the machine or apply excessive force to it.
  - It is prohibited to use the machine in places where the ambient temperature exceeds the rated temperature.

## 1.5.2 Antistatic precautions

Failure to take ESD preventive measures during machine installation may result in permanent damage to the machine and serious injury to the user. Electrostatic discharge (ESD) can cause serious damage to machine electrical components. Dry climates are more prone to ESD generation. Therefore, once the machine is opened and any electrical components need to be handled, the following anti-static precautions must be strictly followed:

- Wearing an anti-static wrist strap: Wearing a simple anti-static wrist strap helps to avoid ESD damage to any electrical components.
- Self grounding: Before handling any electrical components, touch any grounded conductive material. During the handling of electrical components, any conductive substances that are grounded should be frequently touched.
- Use anti-static pads: When configuring electrical components or engaging in related work, they should be placed on the anti-static pad. This can reduce the likelihood of ESD damage occurring.

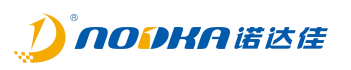

• Only touching the edges of electrical components: When handling electrical components, it is advisable to hold them by grasping the edges.

# 1.5.3 Product disposal method

If the wrong type of battery is replaced, there may be an explosion risk, and only certified engineers can replace the onboard battery. Dispose of waste batteries in accordance with relevant instructions and local laws and regulations.

Outside the EU - If you need to dispose of waste electrical and electronic products outside the EU, please contact your local regulatory authority to ensure the correct disposal method is taken. Within the EU:

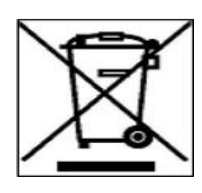

EU-wide legislation implemented by member states requires that waste electrical and electronic equipment (WEEE) be disposed of separately from general household waste, with the exception of products marked with a left-hand symbol. This includes monitors and electrical components such as cords or power cables. To dispose of your product, follow the guidelines provided by your local authorities or ask the store where you

purchased the product. The marking on electrical and electronic products is only applicable within the current EU member states. Please follow the relevant national guidelines for the disposal of electrical and electronic products.

## *1.6 Maintenance and cleaning precautions*

Please follow the following guidelines to maintain or clean the machine.

## 1.6.1 Maintenance and cleaning

Before cleaning any parts or components of the machine, please read the following details first.

It is prohibited to directly spray or spray liquid onto any other components.

- Internal cleaning is not required. Avoid liquid entering the interior.
- Be careful to avoid damaging small, detachable components inside.
- Please turn off the power before cleaning.
- It is prohibited to drop any object or allow any liquid to enter the equipment through the opening.
- When cleaning, be careful of any allergic reactions that the human body may have to solvents or chemicals.
- Avoid eating, drinking, and smoking near the work area.
- Regularly clean the dust around the fan and its surroundings.

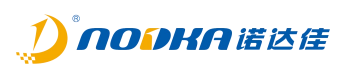

# 1.6.2 Cleaning Tools

Only specially designed specialized products can be used to clean certain components. In such cases, the cleaning prompt will clearly indicate such products. The following is a list of items that can be used for cleaning.

- Cloth Although tissue or tissue paper can be used, it is recommended to use a soft, clean cloth.
- Water or external alcohol A cloth dipped in water or external alcohol should be used.
- Using solvents It is recommended not to use solvents as they may cause damage to plastic components.
- Vacuum cleaner Using a vacuum cleaner specifically designed for computers is the best cleaning method. Dust and dirt may restrict airflow, leading to corrosion of the circuit.
- Cotton swab A cotton swab dipped in external alcohol or water is an excellent tool for wiping areas of equipment that are difficult to touch.
- Foam tags if possible, it is better to use foam tags and other non rough tags for cleaning

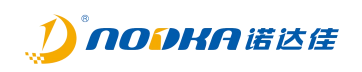

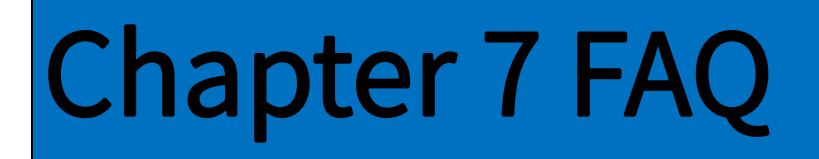

# 1.7 Technical Support and Services

Please visit the official website of <u>www.nodka.com</u> to download the documents and related driver software, or directly contact your local distributor to provide support and services.